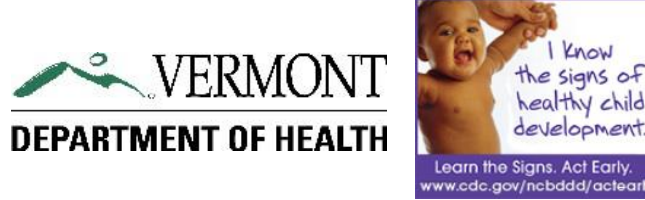

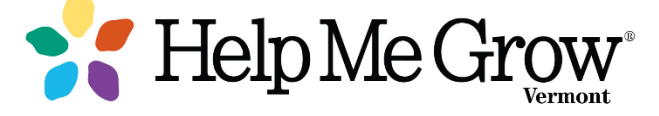

# VERMONT DEPARTMENT OF HEALTH

Developmental Screening Registry

December, 2016

version 2.1

# **User's Guide**

# **Table of Contents**

| Introduction                                                                                                    | 1                     |
|----------------------------------------------------------------------------------------------------|-----------------------|
| How to access the registry<br>Log into the system<br>Search for a child<br>Developmental Screening menu                                                                                                    | 1<br>1<br>2<br>2      |
| Developmental screening summary page<br>You can get there from here                                                                                                    | 3<br>3                |
| Enter screening results<br>ASQ-3<br>ASQ-SE<br>M-CHAT-R<br>M-CHAT-R/F                                                                                                    | 4<br>5<br>6<br>7      |
| Update screening results<br>Edit screenings<br>Delete screenings                                                                                                    | 8<br>8<br>9           |
| Developmental screening reports       1         General report navigation       1         Screening History       1         Follow-up Status       1         Practice Children Due       1         Screening Activity       1 | 0<br>1<br>2<br>3<br>4 |
| Questions?1                                                                                                    | 5                     |

# Vermont Department of Health Developmental Screening Registry

Why and how

arly detection and connection to services lead to the best outcomes for children with developmental or behavioral concerns. However, many children with developmental delays are not identified as early as possible. According to the Contern for Disease

identified as early as possible. According to the Centers for Disease Control, about 13% of children in the United States have a developmental or behavioral disability such as autism, intellectual disability, or Attention-Deficit/Hyperactivity Disorder. In addition, many children have delays in language or other areas that can affect school readiness.

In Vermont, 7 out of every 10 children have one or more factors that put them at risk for a developmental delay. A study by the Vermont Child Health Improvement Program (vchip.org) at the University of Vermont found that less than 50% of children received developmental screening at each of the recommended ages in 2013, and only 40% of 24 month old children received both of the recommended autism screenings.

In an effort to narrow the gap and identify needs earlier in children, the Universal Developmental Screening (UDS) Registry was created as an addition to the public health information system used for the Immunization Registry for Vermonters, as a means of sharing screening data across community settings. Use of this UDS Registry helps assure that all young children get the services and supports they need to thrive alongside their peers. Users may access the registry via the Internet once they have completed a user agreement and their developmental screening profile has been set up with the Vermont Department of Health.

To reach the registry, users access the Shared Public Health INformation eXchange (SPHINX) database that houses the Vermont Immunization Registry and also includes all immunization, hearing, blood lead and demographic data for the child. Data within SPHINX is only accessible via secure permissions, and only those data elements required for a specific feature are available to the users of the program, ensuring that data confidentiality can be maintained in this shared environment. Use of this system signifies that the user understands that all patient information is confidential and the user will maintain patient confidentiality as required by law.

### How to Access the Registry

Access to the online registry requires pre-approved user access and Internet Explorer 8.0 or Mozilla Firefox 20+ (or more recent version), along with Adobe Acrobat Reader. The log-on screen is available at <u>http://healthvermont.gov/hc/IMR/</u>.

- 1. Click on the Immunization Registry Log On graphic.
- 2. Enter your user name and password provided in response to your completed user access form, and click OK. Once you have logged on to the system, you are automatically directed to the Search Patient screen.

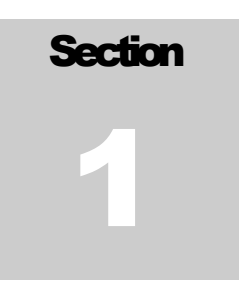

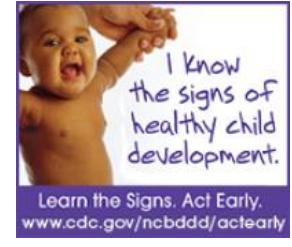

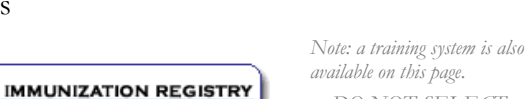

LOG ON >

LOGGING ON TO

THE SYSTEM

available on this page. DO NOT SELECT THE TEST SYSTEM

1

To gain access to the Developmental Screening menu, you must first search for the child that received the screening within Patient Profile in the SPHINX database. You will not be able to reach the registry within Patient Profile without first searching for a child.

#### SPHINX A PERSON CENTERED DATABASE

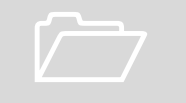

### SEARCH FOR The Child

received the developmental screening. Click **Find**. 2. If more than one child matches the criteria you entered, click

1. Enter the information for the child who

2. If more than one child matches the criteria you entered, click **Select** to choose the appropriate child.

|                                                                                                    |            |                                                 | S                                                   | earch Patien                                           | t                               |                                          |                                           |                                                                                                    |
|----------------------------------------------------------------------------------------------------|------------|-------------------------------------------------|-----------------------------------------------------|--------------------------------------------------------|---------------------------------|------------------------------------------|-------------------------------------------|----------------------------------------------------------------------------------------------------|
| To find a record,<br>"wild card search<br>in the past. These<br>first Name:<br>Middle Name:<br>ast Name:<br>Identifiers: | d<br>daisy | earch for LAS<br>e you enter "<br>es make it ea | T NAME + FIR<br>J" or "J"" to fi<br>sy to miss find | ST NAME + DATE<br>nd a record for "J<br>ding a record. | eoF BIRTH. TIP:<br>enkins" even | Please do not use<br>if you have done so | •<br>8<br>•<br>•<br>•<br>•<br>•<br>•<br>• | <b>TIP:</b> The more complete the information used to search for the child, the easier it is to find a matching record in the system. |
| Search Results:                                                                                                    |            | IMR Patient                                     | Last Name                                           | First Name                                             | Middle Name                     | Date of Birth                            |                                           |                                                                                                    |
|                                                                                                    | Select     |                                                 | Duck                                                | Daisy                                                  |                                 | 5/7/1992                                 |                                           | If the child does not                                                                                                    |
|                                                                                                    | Select     |                                                 | Duck                                                | Daisy                                                  |                                 | 10/27/2008                               |                                           | have a profile within the                                                                                                    |
|                                                                                                    | Select     |                                                 | daisy                                               | daria                                                  |                                 | 1/20/2013                                |                                           |                                                                                                    |
|                                                                                                    | Select     |                                                 | daisy                                               | david                                                  |                                 | 2/15/2013                                |                                           | <b>system</b> , see the Question and                                                                                                  |
|                                                                                                    | Select     |                                                 | Daisy                                               | Dauphine                                               |                                 | 7/24/2012                                |                                           | Answer section at the end of this                                                                                                    |
|                                                                                                    | Select     |                                                 | daisy                                               | daniel                                                 |                                 | 8/16/2012                                |                                           | guide for additional information.                                                                                                    |
|                                                                                                    |            |                                                 |                                                     |                                                        |                                 | 1                                        |                                           | -                                                                                                    |
|                                                                                                    |            |                                                 |                                                     |                                                        |                                 |                                          |                                           | <u>.</u>                                                                                                    |
|                                                                                                    |            |                                                 |                                                     |                                                        |                                 |                                          |                                           |                                                                                                    |
|                                                                                                    |            |                                                 | New Search                                          | Find                                                   | Cancel                          |                                          |                                           |                                                                                                    |
|                                                                                                    |            |                                                 |                                                     |                                                        |                                 |                                          |                                           |                                                                                                    |

#### GETTING TO THE DEVELOPMENTAL SCREENING MENU

Once you have opened the child's patient profile in SPHINX, all **available menu options** associated with your user ID appear in **blue** on the side bar menu. Your menu options will depend on your user profile. Access to the various types of

| VERMON<br>DEPARTMENT OF HEA                                                         |                                                        | Patient Profile                                                                                                    | 9                                                                                                    | VERMONT<br>DEPARTMENT OF HEALTH                                                                                                    |
|-------------------------------------------------------------------------------------|--------------------------------------------------------|----------------------------------------------------------------------------------------------------|----------------------------------------------------------------------------------------------------|----------------------------------------------------------------------------------------------------|
| User: julie.maslack                                                                 | Practice: devscre                                      | en 55                                                                                                    | Patient: Daisy,                                                                                                    | Dauphine Logout                                                                                                    |
| Actions:<br>Change Practice<br>Search Patient<br>Current Patient                    | Patient ID:<br>Preferred Name:                         | Patient test 1234                                                                                                    | Information<br>IMR Status:                                                                                                    | Active V                                                                                                    |
| Programs:<br>Immunization Registry<br>Blood Lead<br>Dried Blood Spot NBS<br>Hearing | *First Name:<br>Middle Name:<br>*Last Name:<br>Suffix: | Dauphine<br>Daisy                                                                                                    | *Date of Birth:<br>*Gender:<br>*Residence:                                                                                            | T/24/2012<br>Female ♥<br>Essex (Essex Center) ♥<br>□ Out of State                                                                         |
| Developmental Screening                                                             | Race:                                                  | American Indian or Alaska Native Asian Indian Black or African American Chinese Filipino Guamanian or Chamorro Japanese | Ethnicity:<br>Patient of Hispanic<br>describes whether<br>Check the "No" bo:<br>Spanish/Hispanic/L<br>No<br>I No, not Spar<br>Unknown | Origin? (Check the box that best<br>patient is Spanish/Hispanic/Latino.<br>ki f patient is not<br>.atino.)<br>iish/Hispanic/Latina/Latino |

patient information is granted by each individual program within the Vermont Department of Health, once the user has been approved and a user agreement has been signed for each specific program that grants access. **Click on Developmental Screening.** 

### **Developmental Screening Summary Page**

hen you select Developmental Screening from the left side bar menu, you will automatically be directed to a screening summary page for the selected child.

From this page, you have the option to

- View the overall history and quickly assess any previously noted concerns. A screening highlighted in red indicates that a child did not pass the screening.
- 2. Navigate to the detail page for each screening. Simply click <u>Details</u> to view additional information for a specific screening
- 3. Enter screening results for all screening test types. Simply click on the appropriate button to add new screening results.
- 4. Generate reports.

| VERMON<br>DEPARTMENT OF HEA | IT<br>LTH     |                                 | F          | Patient  | : Profile                                 | VERMONT<br>DEPARTMENT OF HEALTH |                |  |
|-----------------------------|---------------|---------------------------------|------------|----------|-------------------------------------------|---------------------------------|----------------|--|
| User: julie.maslack         | Practice: dev | /screen 55                      |            |          | Patient: Daisy, Dauphine                  |                                 | Logout         |  |
|                             |               |                                 |            |          |                                           |                                 |                |  |
| Actions:                    |               |                                 |            |          | Patient Summary                           |                                 |                |  |
| Change Practice             | Patient: Dais | y, Dauphine                     |            | Date of  | Birth: 7/24/2012 Patient Age: 2 year      | s 5 months and 13 days          |                |  |
| Search Patient              | Residence: E  | ssex (Essex                     | Center)    | Practice | e Name: Essex Pediatrics                  |                                 |                |  |
| VAERS                       |               |                                 |            |          |                                           |                                 |                |  |
| Drograma                    |               | Developmental Screening History |            |          |                                           |                                 |                |  |
| Blood Lead                  |               |                                 |            |          |                                           |                                 |                |  |
| Dried Blood Spot NBS        | Date          | Child Age                       | Tool       | Passed   | Recommended Followup                      | Referral                        |                |  |
| Hearing                     | 12/3/2014     | 28 months                       | ASQ-3      | Yes      | None                                      |                                 | <u>Details</u> |  |
| Developmental Screening     | 10/30/2014    | 27 months                       | M-CHAT-R/F | Yes      |                                           | Other                           | Details        |  |
| Developmental               | 10/28/2014    | 27 months                       | M-CHAT-R   | No       | Refer for Specialty/Diagnostic Evaluation | CIS - Early Intervention        | <u>Details</u> |  |
| Screening Reports:          | 10/28/2014    | 27 months                       | ASQ-SE     | Yes      | None                                      |                                 | Details        |  |
| Screening History           | 2/2/2014      | 18 months                       | ASQ-SE     | Yes      | None                                      |                                 | <u>Details</u> |  |
| Practice Children Due       |               | 1                               | 1          | 1        | 1                                         |                                 |                |  |
| Screening Activity          | New AS        | Q-3                             | New ASQ-   | SE       | New M-CHAT-R New M-CHAT-R                 | /F                              |                |  |

|                                            | Patien                                                  | t Summary                                 |
|--------------------------------------------|---------------------------------------------------------|-------------------------------------------|
| Patient: aster, adam<br>Residence: Addison | Date of Birth: 5/10/2013<br>Practice Name: devscreen 52 | Patient Age: 1 years 7 months and 14 days |
| New ASQ-3                                  | Bevelopmenta<br>New ASQ-SE New M                        | -CHAT-R New M-CHAT-R/F                    |
| No screening results                       | s are entered in this system                            | for this child.                           |

If no screening results are available, the system will indicate results have not been entered. Click on the appropriate test type to enter new results. See Section 3 for additional information.

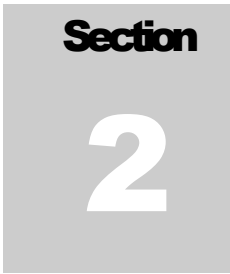

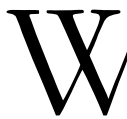

YOU CAN GET There from here

### **Enter Screening Results**

From the screening history summary page, **click on the appropriate test type to enter new results**. As you enter results, the system will prompt you for missed data or invalid field entries in red type. **You will not be able to save your results until all required fields are completed.** 

.....

**TIP:** when entering the

screening org,

name to save

time scrolling

through the

enter the first few

letters of the org

entire list of orgs.

Note: if you leave the create/enter page without first saving your data, the screening results will not be saved in the system.

#### A S Q - 3

#### **Entry Screen**

1. Enter the screening date.

2. Enter appropriate screening organization and program information.

3. Enter domain scoring information.

4. Enter appropriate concern, follow up and shared information.

5. Select <u>Create</u>. The detail page for your screening will appear.

| Patient Summary                                   |                  |                                                                                                    |                        |  |  |
|---------------------------------------------------|------------------|----------------------------------------------------------------------------------------------------|------------------------|--|--|
| Patient: Daisy, Dauphir<br>Residence: Essex (Esse | ie<br>x Center)  | Date of Birth: 7/24/2012 Patient Age: 2 years 5 months and 0 days<br>Practice Name: Essex Pediatrics |                        |  |  |
|                                                   |                  | ASQ-3 Screeni                                                                                        | ng Details             |  |  |
| Return to Screenin                                | <u>g History</u> |                                                                                                    |                        |  |  |
| Screening Tool                                    | 9                | Screening Date                                                                                       | Child Age at Screening |  |  |
| ASQ-3                                             | 1                | 12/3/2014                                                                                            | 28 months              |  |  |
| Screening Organizati                              | on M             | Name of Screener                                                                                     | Screening Program Type |  |  |
| Tim's Dev PCP                                     | I                | PCP Screener, Tim                                                                                    | Primary Care Practice  |  |  |
| Domain                                            | Total Score      | Score Interpretation                                                                                 |                        |  |  |
| Communication                                     | 50               | Above Cutoff                                                                                         |                        |  |  |
| Cross Motor                                       | 52               | Above Cutoff                                                                                         |                        |  |  |
| Eine Motor                                        | 30<br>4E         | Noor Cutoff                                                                                          |                        |  |  |
| Problem Colving                                   | 4J<br>E1         | Above Cutoff                                                                                         |                        |  |  |
| Problem Solving                                   | 51               | Above Cutoff                                                                                         |                        |  |  |
| Personal/Social                                   | 50               | Above Cuton                                                                                          |                        |  |  |
| Passed Screening?                                 |                  |                                                                                                    |                        |  |  |
| Yes                                               |                  |                                                                                                    |                        |  |  |
| Parental Concern                                  | 9                | Screening Results Share                                                                              | d                      |  |  |
| No                                                |                  | Discussed with Parent                                                                                |                        |  |  |
| Recommended Follov                                | vup              |                                                                                                    |                        |  |  |
| None                                              |                  |                                                                                                    |                        |  |  |
| Referral Made                                     | F                | Referral Comments                                                                                    |                        |  |  |
| No                                                |                  |                                                                                                    |                        |  |  |
| Edit Delete                                       |                  |                                                                                                    |                        |  |  |
| Delete                                            |                  |                                                                                                    |                        |  |  |
| Return to Screenin                                | g History        |                                                                                                    |                        |  |  |

Date of Birth: 7/24/2012 Patient: Daisy, Dauphine Patient Age: 2 years 5 months and 0 days Residence: Essex (Essex Center) Practice Name: Essex Pediatrics Create ASQ-3 Screening Age at Screening Screening Date lease enter a screening date before continuing Screening Organization Name of Screener Screening Program Type Total Score Score Interpretation Domain Communication Gross Motor Fine Motor Problem Solving Personal/Social Passed Screening? No Parental Concern Recommended Followup None Refer Rescreer Screening Results Shared ed with Parent Shared with Primary Care Practice Cancel

Patient Summary

#### **Screening Detail**

Review the data entered with the screening results to ensure accuracy.

If necessary, correct any screening information by selecting Edit (see Section 4 for more information on updating screening results).

Click on <u>Return to Screening History</u> once complete and add more results for the same child, or Select Search Patient to add results for another child.

**TIP:** Required data that is missing will be highlighted in **red**.

# Section

3

#### ASQ-SE

#### **Entry Screen**

1. Enter the screening date.

2. Enter the organization and program information.

3. Enter child's score and cut-off score information.

4. Enter appropriate concern, follow up and shared information.

5. Select <u>Create</u>. The detail page for your screening will appear.

**TIP:** you can use the tab key to move from field-to-field, or click in the desired field to enter data.

|                                                             | Patient Summa                                                                                        | ry                                  |  |
|-------------------------------------------------------------|----------------------------------------------------------------------------------------------------|-------------------------------------|--|
| Patient: Daisy, Dauphine<br>Residence: Essex (Essex Center) | Date of Birth: 7/24/2012 Patient Age: 2 years 5 months and 0 days<br>Practice Name: Essex Pediatrics |                                     |  |
|                                                             | ASQ-SE Screening E                                                                                   | Details                             |  |
| Return to Screening History                                 |                                                                                                    |                                     |  |
| Screening Tool ASQ-SE                                       | Screening Date 12/10/2014                                                                            | Child Age at Screening<br>28 months |  |
| Screening Organization                                      | Name of Screener                                                                                     | Screening Program Type              |  |
| Essex Pediatrics                                            | test screener name                                                                                   | Other                               |  |
| Child's Score                                               | Cut off Score                                                                                        |                                     |  |
| 65                                                          | 60                                                                                                   |                                     |  |
| Passed Screening?<br>No                                     |                                                                                                    |                                     |  |
| Parental Concern                                            | Screening Results Shared                                                                             |                                     |  |
| No                                                          | <b>Discussed with Parent</b>                                                                         |                                     |  |
| Refer                                                       | Referral<br>Children's Integrated<br>Services                                                        |                                     |  |
| Referral Made<br>No                                         | Referral Comments                                                                                    |                                     |  |
| Edit Delete                                                 |                                                                                                    |                                     |  |
| Return to Screening History                                 |                                                                                                    |                                     |  |

# e. only when you select Refer for a Recommended Follow up value. cut-off score

TIP: The

**Referral field** 

options appear

Screening Date Age at Screening 12/10/2014 28 months Screening Organization Essex Pediatrics  $\checkmark$ Name of Screener Other 🗸 Screener Name Other test screener name Screening Program Type CIS - Early Interventio Child's Score Cut off Score Passed Screening? Parental Concern Recommended Followup None 🖌 Refer Rescr Referral Children's Integrated Se Essential Early Education Other PCP Co-located Mental H Primary Care Practice Specialty Diagnostic Eva VN Dept. of Health Child Development Clinic Screening Results Shared Discussed with Parent Shared with Primary Care Practic

Patient Summarv

Create ASQ-SE Screening

Practice Name: Essex Pediatrics

Date of Birth: 7/24/2012 Patient Age: 2 years 5 months and 16 day

#### **Screening Detail**

Create Cancel

Patient: Daisy, Dauphine

Residence: Essex (Essex Center)

Review the data entered with the screening results to ensure accuracy.

If necessary, correct any screening information by selecting Edit (see Section 4 for more info. on updating screening results).

Click on <u>Return to Screening History</u> once complete and add more results for the same child, or Select Search Patient to add results for another child.

**TIP:** when entering the screening org, enter the first few letters of the name to save time scrolling through the entire list of screening org names.

#### M - C H A T - R

#### **Entry Screen**

1. Enter the screening date.

2. Enter screening organization and program information.

3. Enter child's total score.

4. Enter appropriate concern, follow up and shared information.

5. Select <u>Create</u>. The detail page for your screening will appear.

|                                                             | Patient Summary                                                                                      |
|-------------------------------------------------------------|----------------------------------------------------------------------------------------------------|
| Patient: Daisy, Dauphine<br>Residence: Essex (Essex Center) | Date of Birth: 7/24/2012 Patient Age: 2 years 5 months and 0 days<br>Practice Name: Essex Pediatrics |
|                                                             |                                                                                                    |
|                                                             | Create M-CHAI-R Screening                                                                            |
| Screening Date                                              | Age at Screening                                                                                     |
| Please enter a screening date                               | before continuing.                                                                                   |
| Screening Organization                                      |                                                                                                    |
| Tim's IMR Plactice                                          | $\checkmark$                                                                                         |
| Name of Screener                                            |                                                                                                    |
| Screening Program Type                                      |                                                                                                    |
| Total Score                                                 |                                                                                                    |
| Passed Screening?                                           |                                                                                                    |
| No                                                          |                                                                                                    |
| Parental Concern                                            |                                                                                                    |
| Recommended Followup                                        |                                                                                                    |
| None                                                        |                                                                                                    |
| Refer for R/F Screen                                        |                                                                                                    |
| Refer for Specialty/Diagnostic Ev                           | valuation                                                                                            |
| Screening Results Shared                                    |                                                                                                    |
| Discussed with Parent                                       |                                                                                                    |
| Shared with Primary Care Practic                            | ce                                                                                                   |
| Create Cancel                                               |                                                                                                    |

| Patient Summary                                             |                                                                                               |                                     |  |  |  |
|-------------------------------------------------------------|-----------------------------------------------------------------------------------------------|-------------------------------------|--|--|--|
| Patient: Daisy, Dauphine<br>Residence: Essex (Essex Center) | Date of Birth: 7/24/2012 Patient Age: 2 years 5 months and<br>Practice Name: Essex Pediatrics |                                     |  |  |  |
|                                                             | M-CHAT-R Screening                                                                            | Details                             |  |  |  |
| Return to Screening History                                 |                                                                                               |                                     |  |  |  |
| Screening Tool<br>M-CHAT-R                                  | Screening Date 12/9/2014                                                                      | Child Age at Screening<br>28 months |  |  |  |
| Screening Organization                                      | Name of Screener                                                                              | Screening Program Type              |  |  |  |
| devscreen Test 1<br>(pediatrician)                          | tester, j1                                                                                    | Developmental<br>Pediatrician       |  |  |  |
| Total Score                                                 |                                                                                               |                                     |  |  |  |
| 2                                                           |                                                                                               |                                     |  |  |  |
| Passed Screening?                                           |                                                                                               |                                     |  |  |  |
| Yes                                                         |                                                                                               |                                     |  |  |  |
| Parental Concern                                            | Screening Results Shared                                                                      |                                     |  |  |  |
| No                                                          | Discussed with Parent                                                                         |                                     |  |  |  |
| Recommended Followup<br>None                                |                                                                                               |                                     |  |  |  |
| Referral Made                                               | Referral Comments                                                                             |                                     |  |  |  |
| No                                                          |                                                                                               |                                     |  |  |  |
| Edit Delete                                                 |                                                                                               |                                     |  |  |  |
| Return to Screening History                                 |                                                                                               |                                     |  |  |  |

#### **Screening Detail**

> Review the data entered with the screening results to ensure accuracy.

If necessary, correct any screening information by selecting Edit (see Section 4 for more information on updating screening results).

Click on <u>Return to Screening</u> <u>History</u> once complete and add more results for the same child, or Select Search Patient to add results for another child.

**TIP:** when entering the screening org, enter the first few letters of the org name to save time scrolling through the entire list of orgs.

#### M - C H A T - R / F

#### **Entry Screen**

1. Enter the screening date.

2. Enter screening organization and program information.

3. Enter child's total score.

4. Enter appropriate concern, referral and shared information.

5. Select <u>Create</u>. The detail page for your screening will appear.

|                                    | Patient Sum                | mary                                     |
|------------------------------------|----------------------------|------------------------------------------|
| Patient: Daisy, Dauphine           | Date of Birth: 7/24/2012   | Patient Age: 2 years 5 months and 0 days |
| Residence: Essex (Essex Center)    | Practice Name: Essex Pedia | atrics                                   |
|                                    |                            |                                          |
|                                    | Create M-CHAT-R/F          | - Screening                              |
| Screening Date                     | Age at Screening           |                                          |
|                                    |                            |                                          |
| Please enter a screening date      | before continuina.         |                                          |
|                                    | Serere containing.         |                                          |
| Screening Organization             |                            |                                          |
| Tim's IMR Practice                 | $\sim$                     |                                          |
| Name of Screener                   |                            |                                          |
|                                    |                            |                                          |
| Corponing Program Type             |                            |                                          |
|                                    |                            |                                          |
|                                    |                            |                                          |
| Total Score                        |                            |                                          |
|                                    |                            |                                          |
| Passed Screening?                  |                            |                                          |
| NO                                 |                            |                                          |
| Parental Concern                   |                            |                                          |
| Referral                           |                            |                                          |
| CIS - Early Intervention           |                            |                                          |
| None                               |                            |                                          |
| Other                              |                            |                                          |
| Specialty Diagnostic Evaluation    |                            |                                          |
| 🔲 VT Dept. of Health Child Develop | ment Clinic                |                                          |
| Corponing Deputs Charod            |                            |                                          |
| Discussed with Parent              |                            |                                          |
| Shared with Primary Care Practic   |                            |                                          |
|                                    |                            |                                          |
| Create Cancel                      |                            |                                          |

|                                                                                                    | Patient Summa                                                                                                 | iry                                                     |  |
|----------------------------------------------------------------------------------------------------|----------------------------------------------------------------------------------------------------|---------------------------------------------------------|--|
| Patient: Daisy, Dauphine<br>Residence: Essex (Essex Center)                                                 | Date of Birth: 7/24/2012 Patient Age: 2 years 5 months and 0<br>Practice Name: Essex Pediatrics               |                                                         |  |
|                                                                                                    | M-CHAT-R/F Screenin                                                                                           | g Details                                               |  |
| Return to Screening History                                                                                 |                                                                                                    |                                                         |  |
| Screening Tool<br>M-CHAT-R/F                                                                                | Screening Date 12/10/2014                                                                                     | Child Age at Screening<br>28 months                     |  |
| Screening Organization<br>devscreen Test 1<br>(pediatrician)<br>Total Score<br>2<br>Passed Screening?<br>No | Name of Screener<br>tester, j1                                                                                | Screening Program Type<br>Developmental<br>Pediatrician |  |
| Parental Concern<br><b>Yes</b>                                                                              | Screening Results Shared<br>Discussed with Parent<br>Shared with Primary<br>Care Practice<br>Referral<br>None |                                                         |  |
| Referral Made No Edit Delete Return to Screening History                                                    | Referral Comments                                                                                             |                                                         |  |

#### **Screening Detail**

Review the data entered with the screening results to ensure accuracy.

If necessary, correct any screening information by selecting Edit (see Section 4 for more information on updating screening results).

Click on <u>Return to Screening</u> <u>History</u> once complete and add more results for the same child, or Select Search Patient to add results for another child.

**TIP:** when entering the screening org, enter the first few letters of the org name to save time scrolling through the entire list of orgs.

## **Update Screening Results**

Screening results may be updated or deleted by users associated with the screening organization that provided the specific screening for the child. Both the edit and delete options are found within the screening detail page, as shown below.

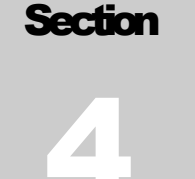

#### EDIT RESULTS

1. From the screening history page, click on <u>Details</u> for the desired screening, and select <u>Edit</u> to open.

2. Enter update and <u>Save</u> changes.

3. Review your updates for accuracy.

4. Return to the Screening History summary page for changes to other screenings, or Search Patient from left bar menu to enter or review screening data for another child.

| Patient Summary         Date of Birth: 1724/2012       Patient Age: 2 years 5 months and 0 da         Residence: Essex (Essex Center)         Practice Name: Essex Pediatrics         Edit ASQ-3 Screening         Screening Date       Age at Screening         12/2/2014       28 months         Screening Organization         Time Dev PCP         Name of Screener         PCP Screener, Tim       ✓         Screening Program Type         Primary Care Practice       ✓         Domain       Total Score       Score         Communication       52       Above Cutoff ✓         Fine Motor       45       Near Cutoff ✓         Problem Solving       51       Above Cutoff ✓         Problem Solving       51       Above Cutoff ✓         Pased Screening?       Yes       Pased Screening?         Pased Screening?       Yes       Screening Results Shared         Ø Discussed with Parent       Shared with Parent       Shared with Parent                                                                                                    |                                                                                                    |                    |                        |                                     |
|----------------------------------------------------------------------------------------------------|----------------------------------------------------------------------------------------------------|--------------------|------------------------|-------------------------------------|
| Patient Daisy, Dauphine       Date of Birth: 7/24/2012       Patient Age: 2 years 5 months and 0 da         Residence: Essex (Essex Center)       Practice Name: Essex Pediatrics         Edit ASQ-3 Screening         Screening Date         12/3/2014       28 months         Screening Organization         Tims Dev PCP       ~         Name of Screener       ~         PCP Screening Program Type       ~         Primary Care Practice       ~         Domain       Total Score       Score Interpretation         Communication       52       Above Cutoff ~         Fine Motor       48       Near Cutoff ~         Problem Solving       51       [Above Cutoff ~         Prosonal/Social       58       [Above Cutoff ~         Passed Screening?       Yes       _         Parental Concern                                                                                                    |                                                                                                    |                    | Patient Summary        |                                     |
| Residence: Essex (Essex Center)       Practice Name: Essex Pediatrics         Edit ASQ-3 Screening         Screening Date       Age at Screening         128/2014       28 months         Screening Organization         Timb Dev PCP       >         Name of Screener       >         PCP Screener, Tim       >         Screening Program Type       >         Primary Care Practice       >         Domain       Total Score       Score Interpretation         Communication       62       Above Cutoff >         Fine Motor       46       Near Cutoff >         Problem Solving       61       Near Cutoff >         Presonal/Social       68       Above Cutoff >         Pased Screening?       >       >         Yes       Parental Concern       Referral Made         Referral Comments                                                                                                    | Patient: Daisy, Dauphine                                                                                             | e Date of Bi       | irth: 7/24/2012 Pati   | ent Age: 2 years 5 months and 0 day |
| Edit ASQ-3 Screening         Screening Organization         Timb Dev PCP         Name of Screener         PCP Screening Program Type         Primary Care Practice         Domain       Total Score         Screening Program Type         Primary Care Practice         Domain       Total Score         Score Interpretation         Communication       62         Above Cutoff v         Problem Solving         S1       Above Cutoff v         Personal/Social       58         Parental Concern         Recommended Followup         Ves       Parental Concern         Referral Made         Referral Comments         Vescence         Oracle States         Obscussed with Parent         Screening Results Shared         Ø Discussed with Parent                                                                                                    | Residence: Essex (Essex                                                                                              | Center) Practice N | lame: Essex Pediatrics |                                     |
| Edit ASQ-3 Screening         Screening Date       Age at Screening         123/2014       28 months         Screening Organization       Image at Screening         Tim's Dev PCP       Image at Screening         PCP Screener.       Image at Screening         Screening Program Type       Image at Screening         Primary Care Practice       Image at Screening         Domain       Total Score       Score Interpretation         Communication       50       Above Cutoff V         Gross Motor       50       Above Cutoff V         Problem Solving       51       Above Cutoff V         Personal/Social       58       Above Cutoff V         Parental Concern       Referral Concern       Referral Made         Referral Made       Referral Comments       Image at Screening         Vore       Screening Results Shared       Image at Screening         Ø Discussed with Prinary Care Practice       Image at Screening       Image at Screening                                                                                                    |                                                                                                    |                    |                        |                                     |
| Screening Organization         Timb Dev PCP         Name of Screener         PCP Screener.         PCP Screener.         PCP Screener.         Primary Care Practice         Domain       Total Score         Screening Program Type         Primary Care Practice         Domain       Total Score         Screening Program Type         Primary Care Practice         Oross Motor         Screening Program Type         Problem Solving         State Screening?         Yes         Passed Screening?         Yes         Parental Concern         Recommended Followup         Mone         Pased with Parent         Screening Results Shared         Ø Discussed with Parent                                                                                                    | Canada Ing Data                                                                                                    | Ed                 | it ASQ-3 Screening     | j                                   |
| Screening Organization Tims Dev PCP Proceener, Tim  Screening Program Type Primary Gare Practice Domain Total Score Above Cutoff  Gross Motor B Above Cutoff  Problem Solving B Personal/Social B Personal/Social B Parental Concern Recommended Followup Referral Made Referral Made Referral Comments Screening Results Shared D Discussed with Parent B Discussed with Parent B Discussed with Parent D Discussed with Parent D D D D D D D D D D D D D D D D D D D                                                                                                    | 12/3/2014                                                                                                    | 28 mont            | hs                     |                                     |
| Screening Organization Tim's Dev/PCP PCP Screener, Tim Screening Program Type Primary Care Practice Domain Total Score Kebove Cutoff v Gross Motor S D Communication S Communication S Communi |                                                                                                    |                    |                        |                                     |
| Times Dev Population:         Times Dev Population:         Name of Screener         PCP Screener, Tim         Screening Program Type         Primary Care Practice         Domain       Total Score         Screening Program Type         Primary Care Practice         Communication       52         Above Cutoff V         Gross Motor       50         Above Cutoff V         Fine Motor       46         Iterscratter       Problem Solving         Screening?       Personal/Social         Passed Screening?       Yes         Parental Concern       Recommended Followup         None       None         Referral Made       Referral Made         Referral Comments       Screening Results Shared         Ø Discussed with Primary Care Practice       Screening Results Shared                                                                                                    | Screening Organizat                                                                                                  | tion               |                        |                                     |
| Name of Screener         PCP Screener, Tm         Screening Program Type         Primary Care Practice         Domain       Total Score         Communication       52         Gross Motor       50         Bine Motor       46         Problem Solving       51         Above Cutoff ∨         Problem Solving       51         Above Cutoff ∨         Personal/Social       58         Passed Screening?         Yes         Parental Concern         Recommended Followup         Macreen         Referral Made         Referral Comments         Screening Results Shared         Ø Discussed with Parent         Shard with Parent                                                                                                    | Tim's Dev PCP                                                                                                    | ~                  |                        |                                     |
| PCP Screening Program Type         Primary Care Practice         Domain       Total Score         Communication       52         Above Cutoff ∨         Gross Motor       50         Problem Solving       51         Problem Solving       51         Above Cutoff ∨         Presonal/Social       58         Parsed Screening?         Yes         Parental Concern         Recommended Followup         Mean read         Presenal Made         Referral Made         Referral Comments         Screening Results Shared         Ø Discussed with Primary Care Practice                                                                                                    | Name of Screener                                                                                                    |                    |                        |                                     |
| Screening Program Type         Primary Care Practice         Domain       Total Score         Communication       B2         Above Cutoff ✓         Gross Motor       B0         Above Cutoff ✓         Fine Motor       45         Problem Solving       51         Above Cutoff ✓         Personal/Social       58         Passed Screening?         Yes         Parental Concern         Recommended Followup         Mone         Referral Made         Referral Comments         Screening Results Shared         Ø Discussed with Primary Care Practice                                                                                                    | PCP Screener, Tim                                                                                                    | ~                  |                        |                                     |
| Primary Care Practice         Domain         Total Score         Score Interpretation         Communication         52       [Above Cutoff v]         Gross Motor       60       [Above Cutoff v]         Fine Motor       46       [Near Cutoff v]         Problem Solving       51       [Above Cutoff v]         Personal/Social       68       [Above Cutoff v]         Passed Screening?       Yes       Yes         Parental Concern       Recommended Followup       [Venereen]         Parental Concern       Referral Made       Referral Made         Referral Comments       [Venereen]       [Venereen]         Screening Results Shared       [Venereen]       [Venereen]         Shared with Parent       [Venereen]       [Venereen]                                                                                                    | Screening Program                                                                                                    | Туре               |                        |                                     |
| Domain       Total Score       Score Interpretation         Communication       B2       [Above Cutoff v]         Gross Motor       B0       [Above Cutoff v]         Fine Motor       45       [Hear Cutoff v]         Problem Solving       51       [Above Cutoff v]         Personal/Social       58       [Above Cutoff v]         Passed Screening?       Yes       Parental Concern         Recommended Followup       [None]       Referral Made         Referral Comments       [Streening Results Shared         V Discussed with Parent       [Shared with Parent]         Shared with Parent       [Shared with Parent]                                                                                                    | Primary Care Practice                                                                                                | ~                  |                        |                                     |
| Communication       52       Above Cutoff ∨         Gross Motor       50       Above Cutoff ∨         Fine Motor       46       Hear Cutoff ∨         Problem Solving       51       Above Cutoff ∨         Personal/Social       58       Above Cutoff ∨         Passed Screening?       Yes         Parental Concern       Recommended Followup         Ø None       Referral Made         Referral Comments       ✓         Screening Results Shared       ✓         Ø Discussed with Parent       Shard with Parent         Shard with Parent       Shard with Parent                                                                                                    | Domain                                                                                                    | Total Score        | Score Interpretation   | 1                                   |
| Gross Motor     50     [Above Cutoff ∨]       Fine Motor     46     [Near Cutoff ∨]       Problem Solving     51     [Above Cutoff ∨]       Personal/Social     58     [Above Cutoff ∨]       Passed Screening?     Yes       Parental Concern       Recommended Followup       Ø None       Referral Made       Referral Comments       Screening Results Shared       Ø Discussed with Parent       Shared with Parent                                                                                                    | Communication                                                                                                    | 52                 | Above Cutoff V         | 1                                   |
| Fine Motor       45       [Near Cutoff v]         Problem Solving       51       [Above Cutoff v]         Personal/Social       58       [Above Cutoff v]         Passed Screening?       Yes       Parental Concern         Recommended Followup       [None]       [None]         Referral Made       Referral Made         Referral Comments       [V]         Screening Results Shared       [V]         Discussed with Parent       [Shared with Parent]                                                                                                    | Gross Motor                                                                                                    | 50                 | Above Cutoff V         | 1                                   |
| Problem Solving       §1       [Above Cutoff ∨]         Personal/Social       §8       [Above Cutoff ∨]         Passed Screening?       Yes         Parental Concern       Referent         Referral Made       Referral Made         Referral Comments       ✓         Screening Results Shared       ✓         Ø Discussed with Parent       Shared with Parent                                                                                                    | Fine Motor                                                                                                    | 45                 | Near Cutoff 🗸          | 1                                   |
| Personal/Social B8 (Above Cutoff ↓ Passed Screening? Yes Parental Concern Recommended Followup None Referral Made Referral Made Referral Comments Screening Results Shared Discussed with Parent Shared with Parent Care Practice                                                                                                    | Problem Solving                                                                                                    | 51                 | Above Cutoff 🗸         | 1                                   |
| Passed Screening? Yes Parental Concern Recommended Followup Referral Made Referral Made Referral Comments Screening Results Shared Discussed with Parent Shared with Parent Care Practice                                                                                                    | Personal/Social                                                                                                    | 58                 | Above Cutoff V         |                                     |
| Screening Results Shared Screening Results Shared Screening Results Shared Screening Results Price Shared with Primary Care Practice                                                                                                    | Passed Screening?<br>Yes<br>Parental Concerr<br>Recommended Folic<br>None<br>Refer<br>Referral Made<br>Referral Made | 1<br>жир           |                        | _                                   |
| Shared with Primary Care Practice                                                                                                    | Screening Results S                                                                                                  | Shared             |                        | ~                                   |
|                                                                                                    | Shared with Primary                                                                                                  | V Care Practice    |                        |                                     |
|                                                                                                    |                                                                                                    |                    |                        |                                     |

|                                                   |                   | Patient Su                                                                                         | mmary                  |  |  |  |  |  |
|---------------------------------------------------|-------------------|----------------------------------------------------------------------------------------------------|------------------------|--|--|--|--|--|
| Patient: Daisy, Dauphin<br>Residence: Essex (Esse | ne<br>ex Center)  | Date of Birth: 7/24/2012 Patient Age: 2 years 5 months and 0 da<br>Practice Name: Essex Pediatrics |                        |  |  |  |  |  |
|                                                   |                   | ASQ-3 Screeni                                                                                      | ng Details             |  |  |  |  |  |
| Return to Screenin                                | g History         |                                                                                                    |                        |  |  |  |  |  |
| Screening Tool                                    |                   | Screening Date                                                                                     | Child Age at Screening |  |  |  |  |  |
| ASQ-3                                             |                   | 12/3/2014                                                                                          | 28 months              |  |  |  |  |  |
| Screening Organizati                              | ion I             | Name of Screener                                                                                   | Screening Program Type |  |  |  |  |  |
| Tim's Dev PCP                                     |                   | PCP Screener, Tim                                                                                  | Primary Care Practice  |  |  |  |  |  |
|                                                   |                   |                                                                                                    |                        |  |  |  |  |  |
| Domain                                            | Total Score       | Score Interpretation                                                                               |                        |  |  |  |  |  |
| Communication                                     | 52                | Above Cutoff                                                                                       |                        |  |  |  |  |  |
| Gross Motor                                       | 50                | Above Cutoff                                                                                       |                        |  |  |  |  |  |
| Fine Motor                                        | 45                | Near Cutoff                                                                                        |                        |  |  |  |  |  |
| Problem Solving                                   | 51                | Above Cutoff                                                                                       |                        |  |  |  |  |  |
| Personal/Social                                   | 58                | Above Cutoff                                                                                       |                        |  |  |  |  |  |
|                                                   |                   |                                                                                                    |                        |  |  |  |  |  |
| Passed Screening?                                 |                   |                                                                                                    |                        |  |  |  |  |  |
| 105                                               |                   |                                                                                                    |                        |  |  |  |  |  |
| Parental Concern                                  |                   | Screening Results Share                                                                            | ed                     |  |  |  |  |  |
| NO                                                |                   | Discussed with Par                                                                                 | ent                    |  |  |  |  |  |
| Recommended Follow                                | wup               |                                                                                                    |                        |  |  |  |  |  |
| None                                              |                   |                                                                                                    |                        |  |  |  |  |  |
| Referral Made                                     |                   | Referral Comments                                                                                  |                        |  |  |  |  |  |
| No                                                |                   |                                                                                                    |                        |  |  |  |  |  |
| Edit Delete                                       |                   |                                                                                                    |                        |  |  |  |  |  |
|                                                   |                   |                                                                                                    |                        |  |  |  |  |  |
| Return to Screenin                                | <u>ig History</u> |                                                                                                    |                        |  |  |  |  |  |

If the organization that provided the screening does not match your associated organization for your session, you will not be able to edit the results.

**NOTE:** The **Referral Made** and **Referral Comments** fields are only available via the Edit screen. These fields are designed to capture information related to referrals resulting from screening results that cause concerns.

**TIP:** Don't forget to **SAVE YOUR CHANGES.** If you leave the edit page without first saving your data, your changes will not be saved in the system.

| Γ                              |                   | Datient Profile          | :                        | VERMONT            |
|--------------------------------|-------------------|--------------------------|--------------------------|--------------------|
| Practice: devscreen 55         |                   | defenterronne            | Patient: Daisy, Dauphine | Logout             |
|                                |                   |                          |                          |                    |
|                                |                   | Patient Sur              | nmarv                    |                    |
| Patient: Daisy, Daup <u>hi</u> | D.9               | Date of Pirth: 7/24/2012 | Patient Age: 2 years 5   | months and 0 days  |
| Residence: Frav (Fss           | ev Center)        | Dractice Name: Frank De  | diatrics                 |                    |
| Patient Profile Con            | firm              |                          | ×                        |                    |
| You are about to d             | elete the current | selection.               |                          |                    |
| Colort OK if you with          | to an and with t  | h- d-l-V                 | d Aso at Sara            |                    |
| Select Cancel to can           | cel the deletion. | ne deledon.              | months                   | ening              |
|                                |                   |                          |                          | _                  |
| SC                             |                   |                          | ening Progra             | m Type<br>Practice |
|                                |                   |                          |                          | ructice            |
| Domain                         | Total Score       | Score Interpretation     |                          |                    |
| Communication                  | 52                | Above Cutoff             |                          |                    |
| Gross Motor                    | 50                | Above Cutoff             |                          |                    |
| Fine Motor                     | 45                | Near Cutoff              |                          |                    |
| Problem Solving                | 51                | Above Cutoff             |                          |                    |
| Personal/Social                | 58                | Above Cutoff             |                          |                    |
|                                |                   |                          |                          |                    |
| Passed Screening?              |                   |                          |                          |                    |
| Yes                            |                   |                          |                          |                    |
| Parental Concern               | 5                 | Screening Results Share  | d                        |                    |
| No                             | 1                 | Discussed with Pare      | ent                      |                    |
| Recommended Follo              | wup               |                          |                          |                    |
| None                           |                   |                          |                          |                    |
| Referral Made                  | 5                 | Referral Comments        |                          |                    |
| No                             |                   | tererrar commenta        |                          |                    |
| Edit Delet                     | $\supset$         |                          |                          |                    |
| Return to Screenir             | ng History        |                          |                          |                    |

#### DELETE RESULTS

1. From the screening history page, click on <u>Details</u> for the desired screening, and select <u>Delete</u>. A confirmation message will appear.

2. Click OK to confirm deletion. The system will automatically direct you back to the summary page.

3. Select other screenings to delete from the Screening History summary page, or Search Patient from left bar menu to enter or review screening data for another child.

If the organization that provided the screening does not match your associated organization for your session, you will not be able to delete the results.

**NOTE:** A deleted screening cannot be recovered. If you inadvertently delete an incorrect screening, you will need to re-enter the results. If you click **Cancel** on the confirmation message, your changes will not be saved in the system.

**DID YOU KNOW:** Vermont 2-1-1 is the number you dial to find out about and connect to hundreds of important

community resources, including Children's Integrated Services, early childhood and

**developmental screening-related services,** high quality **parent education materials,** as well as emergency food and shelter, disability services, counselling, senior services, healthcare, child care, drug and alcohol programs, legal assistance, transportation needs, educational and volunteer opportunities and more. Dial *2-1-1* ext.6 to refer families with young children directly to a *Help Me Grow* Child Development Specialist for linkage to community programs and services.

#### It's a free service. It's confidential. It's 24/7.

- 1. Simply dial 2-1-1 from anywhere in Vermont
- 2. 1-866-652-4636 toll free in Vermont
- 3. 1-802-652-4636 from outside of Vermont
- 4. Email them at info@ vermont211.org

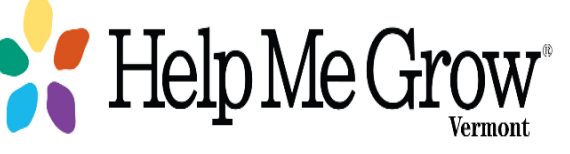

## **Developmental Screening Reports**

f your user profile is set up with access to reports, you will see your available report options on the left side bar menu when you select Developmental Screening from the child's record in Patient Profile.

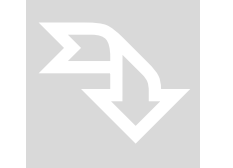

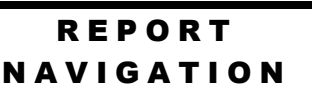

- The Screening History report is available to all users with developmental screening access.
- The Follow Up Status, Practice Children Due and Screening Activity reports are available to all primary care practices with developmental screening access.
- All reports may be displayed, printed via the pdf option, exported to Excel, or exported to a csv file format for data purposes.
- All reports will automatically generate with default values once the user selects the report. Users may choose to modify the report parameters and click View Report to create a report with those modified parameters.
- > To generate the desired report, simply click on the report you would like to use.
- Within the displayed report, the number of pages that can be displayed is indicated, as well as the option to magnify or reduce the display, search, etc.

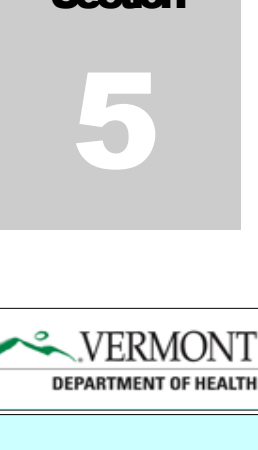

Actions: Change Practice Search Patient Current Patient VAERS

#### Programs: Blood Lead Dried Blood Spot NBS Hearing Developmental Screening

Developmental Screening Reports: Screening History Follow Up Status Practice Children Due Screening Activity

I4 4 1 of 1 ▷ ▷ 4 100% ✓ Find | Next 🔍 🔅

- > To save the report to pdf, print via pdf, or export to csv or Excel format, click on the Let ricon and select the desired export format.
- > To hide the report parameters and simply view the results, click on the gray bar.
- Sort your report by various fields such as name or DOB by clicking on the up/down triangles in the field/headers in the report detail section. DOB()
- > Additional details regarding each of the reports are available on the following pages.

#### SCREENING HISTORY REPORT

The report will automatically include all screening results entered into the child's history. Use this report

to see an overview of an individual child's screening history.

➤ Modify the date range if you would like to view a limited period of time within the screening history. Simply remove both of the null ✓ fields and enter the desired date range. Then click View Report. Note: you must enter both a start and end value for modified dates.

| lopmental 9                                                                                       | Screening Rep                                                                                                    | oort                                                                                                    |                                                                                                    |                                                                                                    |                                                                                                    |                                                                                                    |                                                                                                    |                                                                              |                   |
|---------------------------------------------------------------------------------------------------|----------------------------------------------------------------------------------------------------|----------------------------------------------------------------------------------------------------|----------------------------------------------------------------------------------------------------|----------------------------------------------------------------------------------------------------|----------------------------------------------------------------------------------------------------|----------------------------------------------------------------------------------------------------|----------------------------------------------------------------------------------------------------|------------------------------------------------------------------------------|-------------------|
| reening Date                                                                                      | Range Start                                                                                                    |                                                                                                    |                                                                                                    | Screen                                                                                                    | ing Date Range End                                                                                                    |                                                                                                    | Î                                                                                                    | NULL NULL                                                                    | View Report       |
| 4 1                                                                                               | of 1 🕨 🕅                                                                                                    | 4 100%                                                                                                    | Find                                                                                                    | Next 🔍 -                                                                                                    | ۲                                                                                                    |                                                                                                    |                                                                                                    |                                                                              |                   |
| 1 knc<br>the sign<br>healthy                                                                      | ow<br>is of                                                                                                    | Develo                                                                                                    | pmental Screeni                                                                                                    | ng Hist                                                                                                    | tory Report                                                                                                    |                                                                                                    |                                                                                                    |                                                                              | 1 of 1            |
| develop                                                                                           | ment.                                                                                                    | Chile                                                                                                    | d Name: Dauphine Daisy                                                                                                    | /                                                                                                    |                                                                                                    | Report Date: 1                                                                                                    | 2/29/2014                                                                                                    |                                                                              |                   |
| earn the Signs. Act i<br>w.cdc.gov/ncbddd/                                                        | Early.<br>actearly                                                                                                    | Chi                                                                                                    | ild DOB: 07/24/2012                                                                                                    |                                                                                                    | Screen                                                                                                    | ing date range: a                                                                                                    | ll dates                                                                                                    |                                                                              |                   |
|                                                                                                   |                                                                                                    | Child Curr                                                                                                    | ent Age: 29 months                                                                                                    |                                                                                                    | _                                                                                                    |                                                                                                    |                                                                                                    |                                                                              |                   |
|                                                                                                   |                                                                                                    |                                                                                                    | -                                                                                                    |                                                                                                    |                                                                                                    | Appropriate to                                                                                                    | ol for currer                                                                                                  | t screening                                                                  |                   |
|                                                                                                   |                                                                                                    | Primary Care                                                                                                    | Practice: Essex Pediatrics                                                                                                    | 3                                                                                                    | ASO                                                                                                    | 1-3 3                                                                                                    | 0 month                                                                                                    |                                                                              |                   |
|                                                                                                   |                                                                                                    |                                                                                                    |                                                                                                    |                                                                                                    |                                                                                                    |                                                                                                    |                                                                                                    |                                                                              |                   |
|                                                                                                   |                                                                                                    |                                                                                                    |                                                                                                    |                                                                                                    | ASG                                                                                                    | 1-SE 3                                                                                                    | 0 month                                                                                                    |                                                                              |                   |
|                                                                                                   |                                                                                                    |                                                                                                    |                                                                                                    |                                                                                                    | ASU<br>M-C                                                                                                    | I-SE 3<br>HAT-R 2                                                                                                    | 0 month<br>4 pronth                                                                                            |                                                                              |                   |
|                                                                                                   |                                                                                                    |                                                                                                    |                                                                                                    |                                                                                                    | M-C                                                                                                    | HAT-R 2                                                                                                    | 0 month<br>4 pronth                                                                                            |                                                                              |                   |
| creening ¢                                                                                        | Screening ‡<br>Date                                                                                                    | Screen age 🛟                                                                                                    | Screening Organization                                                                                                    | Result                                                                                                    | Recommended<br>follow up                                                                                                    | HAT-R 2<br>Recommended<br>referral                                                                                      | 0 month<br>4 pronth<br>Parent<br>concern                                                                       | Referral made?                                                               | Referral Comments |
| creening ¢<br>tool                                                                                | Screening<br>Date 12/03/2014                                                                                               | Screen age<br>28 months                                                                                            | Screening Organization                                                                                                    | Result                                                                                                    | Recommended<br>follow up                                                                                                    | HAT-R 2<br>Recommended<br>referral                                                                                      | Parent<br>concern                                                                                              | Referral<br>made?                                                            | Referral Comments |
| Creening<br>tool<br>ASQ-3<br>M-CHAT-R/F                                                           | Screening<br>Date<br>12/03/2014<br>10/30/2014                                                                              | Screen age<br>28 months<br>27 months                                                                               | Screening Organization<br>Tim's Dev PCP<br>devscreen Test 1 (pediatrician)                                                                                                    | Result<br>pass<br>pass                                                                                                    | Recommended<br>follow up                                                                                                    | HAT-R 2<br>Recommended<br>referral                                                                                      | Parent<br>concern<br>no<br>no                                                                                  | Referral<br>made?<br>no<br>no                                                | Referral Comments |
| ASQ-3<br>M-CHAT-R/F<br>M-CHAT-R                                                                   | Screening<br>Date<br>12/03/2014<br>10/30/2014<br>10/28/2014                                                                | Screen age<br>28 months<br>27 months<br>27 months                                                                  | Screening Organization<br>Tim's Dev PCP<br>devscreen Test 1 (pediatrician)<br>devscreen Test 1 (pediatrician)                                                                                                    | Result<br>pass<br>pass<br>concern                                                                                               | Recommended<br>follow up                                                                                                    | I-SE 3<br>HAT-R 2<br>Recommended<br>referral<br>Other<br>CIS - Early<br>Intervention                                    | Parent<br>concern<br>no<br>no<br>no                                                                            | Referral<br>made?<br>no<br>no<br>no                                          | Referral Comments |
| ASQ-3<br>M-CHAT-R/F<br>M-CHAT-R<br>ASQ-SE                                                         | Screening<br>Date<br>12/03/2014<br>10/30/2014<br>10/28/2014<br>10/28/2014                                                  | Screen age<br>28 months<br>27 months<br>27 months<br>27 months                                                     | Screening Organization<br>Tim's Dev PCP<br>devscreen Test 1 (pediatrician)<br>devscreen Test 1 (pediatrician)<br>devscreen Test 1 (pediatrician)                                                                                                    | Result<br>pass<br>pass<br>concern<br>pass                                                                                       | Recommended<br>follow up<br>Refer for<br>Specially/Diagnostic<br>Evaluation                                                                  | I-SE 3<br>HAT-R 2<br>Recommended<br>referral<br>Other<br>CIS - Early<br>Intervention                                    | Parent<br>concern<br>no<br>no<br>no<br>no                                                                      | Referral<br>made?<br>no<br>no<br>no                                          | Referral Comments |
| ASQ-3<br>M-CHAT-R/F<br>M-CHAT-R<br>ASQ-SE<br>ASQ-SE                                               | Screening<br>Date<br>12/03/2014<br>10/30/2014<br>10/28/2014<br>10/28/2014<br>02/02/2014                                    | Screen age<br>28 months<br>27 months<br>27 months<br>27 months<br>18 months                                        | Screening Organization<br>Tim's Dev PCP<br>devscreen Test 1 (pediatrician)<br>devscreen Test 1 (pediatrician)<br>devscreen Test 1 (pediatrician)                                                                                                    | Result<br>pass<br>pass<br>concern<br>pass<br>pass                                                                               | Recommended<br>follow up                                                                                                    | Recommended<br>referral<br>Other<br>CIS - Early<br>Intervention                                                         | Parent<br>concern<br>no<br>no<br>no<br>no<br>no                                                                | Referral<br>made?<br>no<br>no<br>no<br>no                                    | Referral Comments |
| ASQ-3<br>M-CHAT-R/F<br>M-CHAT-R/F<br>M-CHAT-R<br>ASQ-SE<br>ASQ-SE<br>lease note:<br>scorded in th | Screening<br>Date<br>12/03/2014<br>10/30/2014<br>10/28/2014<br>10/28/2014<br>02/02/2014<br>A screening re<br>re Vermont De | Screen age<br>28 months<br>27 months<br>27 months<br>27 months<br>18 months<br>esult of concern<br>partment of Hea | Screening Organization<br>Tim's Dev PCP<br>devscreen Test 1 (pediatrician)<br>devscreen Test 1 (pediatrician)<br>devscreen Test 1 (pediatrician)<br>devscreen Test 1 (pediatrician)<br>is an indication that the ch<br>alth developmental screening<br>Division of<br>108 Cherry | Result<br>pass<br>pass<br>concern<br>pass<br>pass<br>ild did not p<br>ng repositor<br>of Maternal a<br>Street, Bur<br>w basthwa | Refer for<br>Specialty/Diagnostic<br>Evaluation<br>ass the screening. T<br>y and reflects the data<br>and Child Health<br>trington, VT 05401 | HAT-R 2<br>Recommended<br>referral<br>Other<br>CIS - Early<br>Intervention<br>This report only incl<br>as entered by th | U month<br>4 pronth<br>4 concern<br>no<br>no<br>no<br>no<br>no<br>no<br>no<br>no<br>no<br>no<br>no<br>no<br>no | Referral<br>made?<br>no<br>no<br>no<br>no<br>ings that were<br>organization. | Referral Comments |

**Parent concern** indicates if the parent expressed a concern at the time of the screening.

**Referral made?** indicates if the referral action was completed and is only checked once the provider has verified that the referral was completed.

**Referral comments** should include appropriate details regarding the referral made and should be updated by the medical home or screener that has verified the referral has actually occurred and the child is receiving additional services.

**TIP:** The **Appropriate tool for current screening** is an easy reference for which screening age is appropriate if you need to give the child a screening at the time the report is generated.

#### FOLLOW UP STATUS REPORT

The report captures all practice children who have received a developmental screening that resulted in a follow up action of either a rescreen or a referral that requires monitoring. If a child has passed a later rescreen or a referral is confirmed to have been made, the child will not appear on this report.

**Use this report** to identify practice children that should be monitored for follow up rescreen or referral activity.

- > The report will automatically include all practice children for all date ranges and test types when the report is selected.

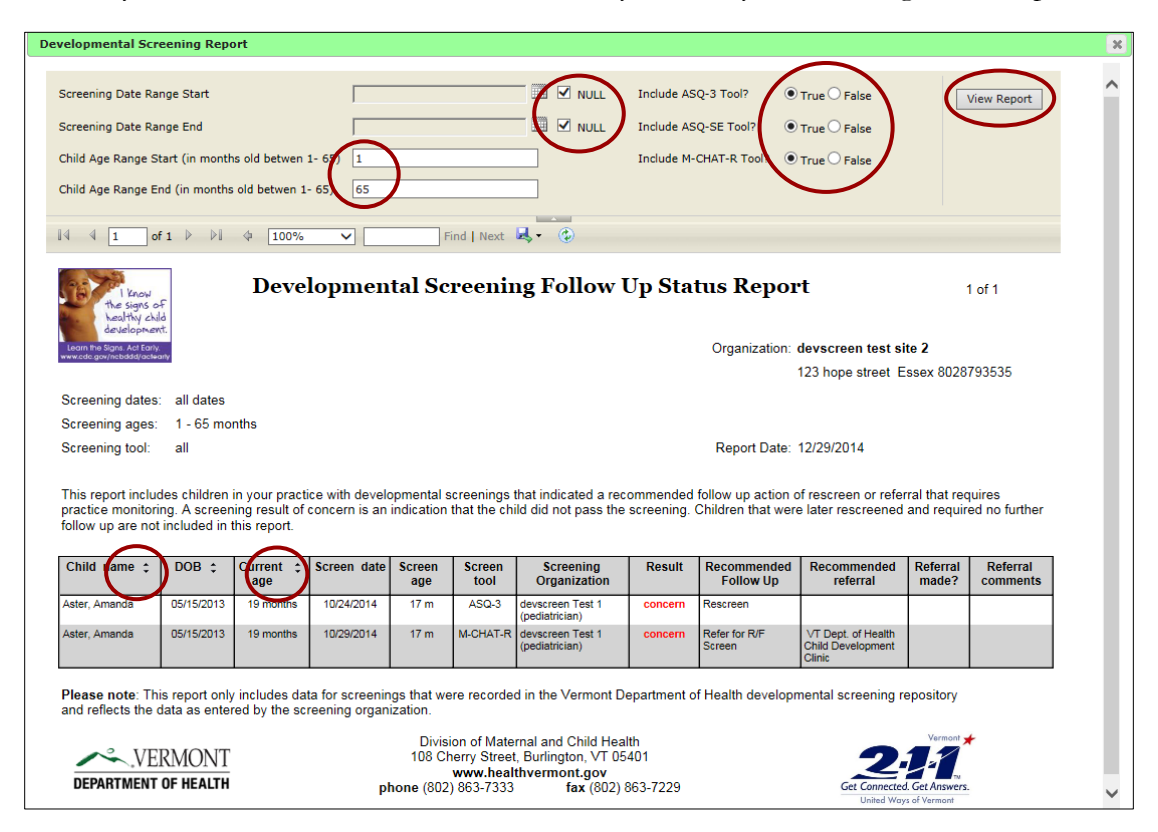

**Referral made?** indicates if the referral action was completed and is only checked once the medical home has verified the referral has occurred and the child is receiving services. Once verified, **update this field via Edit Screening**, and the record will be omitted from this report.

**Referral comments** should include details regarding the referral made and should be updated by the medical home or screener that has verified the referral has actually occurred and the child is receiving additional services.

**TIP:** The child's name, DOB and current age can be used for report sort parameters by clicking on the triangles. **DOB** 

#### PRACTICE CHILDREN DUE REPORT

The report captures all practice children who are due for or have missed developmental screenings based on the Bright Futures/American Academy of Pediatrics recommended intervals. If a child has received ASQ-3 or M-CHAT-R screenings according to the schedule or is not currently eligible for the next recommended screening, the child will not appear on this report.

**Use this report** to identify practice children that are due for or have missed periodicity screenings.

- The report will automatically include all practice children for all age ranges and test types when the report is selected.
- Modify the child age range and testing tool type if you would like to view a limited age range and type of screening. Simply change the default values and press enter, or click View Report

|                                                                                                    | aning repo                                                                                                    |                                                                                                    |                                                                                                    |                                                                                                    |                                                                                                    |                                                                                                    |                                                                                                    |                                                                                        |                                                                                                    |                                                                               |                                                                                                    |                                                               |                                                                                                    |                                                                                                    |                                                                                                    |          |  |
|----------------------------------------------------------------------------------------------------|----------------------------------------------------------------------------------------------------|----------------------------------------------------------------------------------------------------|----------------------------------------------------------------------------------------------------|----------------------------------------------------------------------------------------------------|----------------------------------------------------------------------------------------------------|----------------------------------------------------------------------------------------------------|----------------------------------------------------------------------------------------------------|----------------------------------------------------------------------------------------|----------------------------------------------------------------------------------------------------|-------------------------------------------------------------------------------|----------------------------------------------------------------------------------------------------|---------------------------------------------------------------|----------------------------------------------------------------------------------------------------|----------------------------------------------------------------------------------------------------|----------------------------------------------------------------------------------------------------|----------|--|
| nclude ASQ-3 Tool?<br>nclude M-CHAT-R To                                                                                                    | ⊙ Tru<br>pol? ⊙ Tru                                                                                                    | ie () False<br>ie () False                                                                                                    | Child                                                                                                    | d Age Rang<br>d Age Rang                                                                                                    | ge Start (i<br>ge End (in                                                                                                    | n months old                                                                                                    | l betwen 9-<br>betwen 9 - 3                                                                                                    | 78) 9<br>38<br>38                                                                      | )                                                                                                    |                                                                               | ×                                                                                                    |                                                               |                                                                                                    | View                                                                                                    | / Report                                                                                                    | )        |  |
| 4 4 <u>1</u> of 2                                                                                                    |                                                                                                    | 100%                                                                                                    | % <b>`</b>                                                                                                    |                                                                                                    | Fir                                                                                                    | nd Next 🗷                                                                                                    | <b>\$</b> - ⊛                                                                                                    |                                                                                        |                                                                                                    |                                                                               |                                                                                                    |                                                               |                                                                                                    |                                                                                                    |                                                                                                    |          |  |
| 1 Know<br>the signs of<br>healthy child                                                                                                    |                                                                                                    | Prac                                                                                                    | ctice                                                                                                    | Child                                                                                                    | ren l                                                                                                    | Due fo                                                                                                    | r Deve                                                                                                    | lopn                                                                                   | nental                                                                                                    | Scr                                                                           | eening                                                                                                    | g                                                             |                                                                                                    |                                                                                                    | 1 of 2                                                                                                    |          |  |
| development.                                                                                                    |                                                                                                    |                                                                                                    |                                                                                                    |                                                                                                    |                                                                                                    |                                                                                                    |                                                                                                    |                                                                                        |                                                                                                    | Organi                                                                        | zation: de                                                                                                    | vscreen                                                       | 52                                                                                                    |                                                                                                    |                                                                                                    |          |  |
| Learn me signs. Act Early.<br>www.cdc.gov/ncbddid/actearly                                                                                                    |                                                                                                    |                                                                                                    |                                                                                                    |                                                                                                    |                                                                                                    |                                                                                                    |                                                                                                    |                                                                                        |                                                                                                    |                                                                               | 12                                                                                                    | 5 james a                                                     | venue, Es                                                                                                    | sex 0545                                                                                                    | 2                                                                                                    |          |  |
| Screening tool:                                                                                                    | ASQ-3, M-                                                                                                    | CHAT-R                                                                                                    |                                                                                                    |                                                                                                    |                                                                                                    |                                                                                                    |                                                                                                    |                                                                                        |                                                                                                    |                                                                               | 80                                                                                                    | 2-878-123                                                     | 34                                                                                                    |                                                                                                    |                                                                                                    |          |  |
| Current age:                                                                                                    | 9 - 38 mor                                                                                                    | iths                                                                                                    |                                                                                                    |                                                                                                    |                                                                                                    |                                                                                                    |                                                                                                    |                                                                                        |                                                                                                    | Repor                                                                         | t Date: 12                                                                                                    | /30/2014                                                      |                                                                                                    |                                                                                                    |                                                                                                    |          |  |
| Due or missed scree<br>child is considered to<br>ndicates the child did<br>entered for that tool.                                                                                                    | nings are ba<br>have misse<br>d not pass th<br>A comprehe                                                                                                    | sed on Brig<br>d a recomn<br>le screening<br>nsive histor                                                                                                    | pht Future<br>nended so<br>g for that a<br>ry may be                                                                 | s/AAP reco<br>creening if i<br>age. Result<br>viewed for                                                                                                    | ommende<br>they did n<br>ts only inc<br>each chil                                                                                                    | d intervals for<br>ot receive the<br>lude the mos<br>d via an indiv                                                                                                    | r ASQ-3 scre<br>e recommen<br>it recent scre<br>vidual screer                                                                                                    | eenings a<br>ded scree<br>ening for<br>ing histor                                      | t 9, 18 and 2<br>ening or a mo<br>each tool, bi<br>ry report if de                                           | 4/30 mor<br>ore recen<br>ut others<br>esired.                                 | iths and M-<br>t screening<br>may be ava                                                                                                    | CHAT-R se<br>for that tes<br>ailable. If b                    | creenings a<br>st type. A re<br>lank, no sci                                                                                                    | at 18 and 2<br>esult listed<br>reening ha                                                                                                    | 4 months.<br>as concer<br>is been                                                                                                    | . A<br>m |  |
| Due or missed scree<br>child is considered to<br>indicates the child dire<br>entered for that tool.                                                                                                    | nings are ba<br>have misse<br>d not pass th<br>A comprehe                                                                                                    | sed on Brig<br>d a recomm<br>e screening<br>nsive histor                                                                                                    | t Future<br>nended so<br>g for that a<br>ry may be<br>Recom                                                          | s/AAP reco<br>creening if<br>age. Result<br>viewed for<br>mended                                                                                                    | ommende<br>they did n<br>ts only inc<br>each chil                                                                                                    | d intervals for<br>ot receive the<br>lude the mos<br>d via an indiv<br>issed                                                                                                    | r ASQ-3 scre<br>e recommen<br>it recent scre<br>vidual screer                                                                                                    | eenings a<br>ded scree<br>eening for<br>hing histor                                    | t 9, 18 and 2:<br>ening or a mo<br>each tool, bu<br>ry report if de<br>Most Recent                           | 4/30 mor<br>ore recen<br>ut others<br>asired.<br>t Screenir                   | iths and M-<br>t screening<br>may be ava                                                                                                    | CHAT-R so<br>for that tes<br>ailable. If b                    | creenings a<br>st type. A re<br>lank, no sci                                                                                                    | at 18 and 2<br>esult listed<br>reening ha                                                                                                    | 4 months.<br>as concer<br>is been                                                                                                    | . A<br>m |  |
| Due or missed scree<br>child is considered to<br>ndicates the child dia<br>entered for that tool.                                                                                                    | nings are ba<br>have misse<br>d not pass th<br>A comprehe                                                                                                    | sed on Brig<br>d a recomn<br>e screening<br>nsive histor                                                                                                    | t Future<br>nended so<br>g for that a<br>ry may be<br>Recom<br>screer                                                | s/AAP reco<br>creening if i<br>age. Result<br>viewed for<br>mended<br>ning due                                                                                                    | ommende<br>they did n<br>ts only inc<br>each chil<br>M<br>scr                                                                                                    | d intervals for<br>ot receive the<br>lude the mos<br>d via an indiv<br>issed<br>reening                                                                                                    | r ASQ-3 scree<br>e recommen<br>it recent scree<br>vidual screer                                                                                                    | eenings a<br>ded scree<br>eening for<br>hing histor                                    | t 9, 18 and 2<br>ening or a mo<br>each tool, bi<br>ry report if de<br>Most Recent<br>M-CHA                   | 4/30 mor<br>ore recen<br>ut others<br>esired.<br>t Screenir<br>.T-R           | iths and M-<br>t screening<br>may be ava<br>g<br>AS                                                                                                    | CHAT-R si<br>for that tes<br>ailable. If b<br>Q-SE            | creenings a<br>st type. A re<br>lank, no sci<br>Appropri<br>(not ac                                                                                                    | at 18 and 2<br>esult listed<br>reening ha<br>ate tool for c                                                                                                    | 4 months.<br>as concer<br>s been<br>surrent age<br>matur /)                                                                                                    | . A<br>m |  |
| Due or missed scree<br>child is considered to<br>ndicates the child dia<br>entered for that tool.                                                                                                    | nings are ba<br>b have misse<br>d not pass th<br>A comprehe                                                                                                    | sed on Brig<br>d a recomm<br>e screening<br>nsive histor<br>Current<br>age \$                                                                                                    | ht Future<br>nended so<br>g for that a<br>ry may be<br>Recom<br>screer<br>A SQ-3                                     | s/AAP reco<br>creening if i<br>age. Result<br>viewed for<br>mended<br>ning due<br>M-CHAT-R                                                                                                    | ommender<br>they did n<br>ts only inc<br>each chil<br>scr<br>Asq-3                                                                                                    | d intervals foi<br>ot receive the<br>lude the mos<br>d via an indiv<br>issed<br>reening<br>M-CHAT-R                                                                                                    | r ASQ-3 scree<br>e recommen<br>t recent scre<br>ridual screer<br>ASQ<br>screen age                                                                                                    | eenings a<br>ded scree<br>eening for<br>hing histor<br>⊢3<br>result                    | t 9, 18 and 2:<br>ening or a mo<br>each tool, bi<br>ry report if de<br>Most Recent<br>M-CHA<br>screen age    | 4/30 mor<br>ore recen<br>ut others<br>esired.<br>t Screenir<br>.T-R<br>result | ths and M-<br>t screening<br>may be ava<br>g<br>ASC<br>screen age                                                                                                    | CHAT-R si<br>for that tes<br>ailable. If b<br>Q-SE<br>result  | Appropri                                                                                                    | at 18 and 2<br>esult listed<br>reening ha<br>ate tool for o<br>sjusted for pre-                                                                                                    | 44 months.<br>as concer<br>is been<br>surrent age<br>matury)                                                                                                    | .A<br>m  |  |
| Due or missed scree<br>child is considered to<br>ndicates the child dia<br>ntered for that tool.                                                                                                    | DOB<br>05/10/2013                                                                                                    | sed on Brig<br>d a recomm<br>e screening<br>nsive histor<br>Current<br>age ‡                                                                                                    | ht Future<br>nended so<br>g for that a<br>ry may be<br>Recom<br>screer<br>A SQ-3                                     | s/AAP reco<br>creening if i<br>age. Result<br>viewed for<br>imended<br>ning due<br>M-CHAT-R<br>18 month                                                                                                    | M<br>scr<br>ASQ-3<br>18 month                                                                                                    | d intervals foi<br>ot receive the<br>lude the mos<br>d via an indiv<br>issed<br>reening<br>M-CHAT-R                                                                                                    | r ASQ-3 scree<br>e recommen<br>t recent scre<br>ridual screer<br>ASQ<br>screen age                                                                                                    | eenings a<br>ded scree<br>eening for<br>hing histor<br>⊢3<br>result                    | t 9, 18 and 2:<br>ening or a mo<br>each tool, bi<br>ry report if de<br>Most Recent<br>M-CHA<br>screen age    | 4/30 mor<br>ore recen<br>ut others<br>esired.<br>t Screenir<br>.T-R<br>result | ths and M-<br>t screening<br>may be ava<br>g<br>AS(<br>screen age                                                                                                    | CHAT-R si<br>for that tes<br>ailable. If b<br>Q-SE<br>result  | Appropri<br>(not ac<br>ASQ-3<br>20 month                                                                                                    | at 18 and 2<br>esult listed<br>reening ha<br>ate tool for c<br>gueted for prer<br>M-CHAT-R<br>18 month                                                                                                    | 44 months.<br>as concer<br>is been<br>wurrent age<br>matur //<br>A SQ-SE<br>18 month                                                                                                    | An       |  |
| Due or missed scree<br>hild is considered to<br>indicates the child di<br>entered for that tool.<br>Child name<br>aster, adam<br>aster, alan                                                                                                    | DOB<br>05/10/2013<br>03/20/2013                                                                                                    | sed on Brig<br>d a recomm<br>e screening<br>nsive histor<br>Current<br>age \$<br>19 months<br>21 months                                                                                                    | ht Future<br>nended so<br>g for that a<br>ry may be<br>Recom<br>screer<br>ASQ-3                                      | s/AAP recordening if age. Result viewed for wiewed for mended hing due M-CHAT-R 18 month 18 month 19 month 19 m | M<br>sci<br>AsQ-3<br>18 month                                                                                                    | d intervals foi<br>ot receive the<br>lude the mos<br>d via an indiv<br>issed<br>reening<br>M-CHAT-R                                                                                                    | r ASQ-3 scree<br>e recommen<br>trecent scree<br>vidual screen<br>ASQ<br>screen age                                                                                                    | eenings a<br>ded scree<br>eening for<br>ing histor<br>-3<br>result                     | t 9, 18 and 2-<br>ning or a mo<br>each tool, bù<br>y report if de<br>Most Recent<br>M-CHA<br>screen age      | 4/30 mor<br>pre recen<br>ut others<br>asired.<br>t Screenir<br>T-R<br>result  | ths and M-<br>t screening<br>may be ava<br>g<br>ASC<br>screen age                                                                                                    | CHAT-R si<br>for that tes<br>ailable. If b<br>Q-SE<br>result  | Appropri<br>(not ac<br>20 month<br>22 month                                                                                                    | at 18 and 2<br>soult listed<br>reening ha<br>ate tool for o<br>gusted for pre-<br>M-CHAT-R<br>18 month<br>18 month                                                                                         | 4 months.<br>as concerns<br>been<br>uurret age<br>matur //<br>k ASQ-SE<br>18 month<br>24 month                                                                                                    | . A<br>m |  |
| Due or missed scree<br>child is considered to<br>indicates the child intered for<br>that tool.<br>Child name<br>aster, adam<br>aster, adam<br>aster, adam                                                                                                    | DOB<br>03/20/2013<br>03/20/2013<br>03/20/2013<br>03/20/2013<br>03/20/2013<br>03/20/2013<br>03/20/2013                                                                                                    | sed on Brig<br>d a recomm<br>e screening<br>nsive histor<br>Current<br>age \$<br>19 months<br>21 months<br>21 months                                                                                                    | ht Future<br>nended so<br>g for that a<br>ry may be<br>Recom<br>screer<br>AsQ-3                                      | s/AAP reco<br>creening if if<br>age. Result<br>viewed for<br>mended<br>ning due<br>M-CHAT-R<br>18 month<br>18 month<br>18 month                                                                                                    | M<br>sci<br>AsQ-3<br>18 month<br>18 month                                                                                                    | d intervals foi<br>ot receive the<br>lude the mos<br>d via an indiv<br>issed<br>reening<br>M-CHAT-R                                                                                                    | ASQ-3 scree     recommen     trecent screer vidual screer     ASQ     soreen age     9 months     0 months                                                                                                    | eenings al<br>ded screee<br>eening for<br>hing histor<br>-3<br>result<br>concern       | t 9, 18 and 2-<br>ning or a mc<br>each tool, bi<br>y report if de<br>Most Recent<br>M-CHA<br>screen age      | 4/30 mor<br>pre recen<br>ut others<br>asired.<br>t Screenir<br>T-R<br>result  | iths and M-it screening<br>may be ava<br>g<br>AS(<br>screen age                                                                                                    | CHAT-R si<br>for that tes<br>ailable. If b<br>Q-SE<br>result  | Appropri<br>(not ac<br>Asq.3<br>20 month<br>22 month                                                                                                    | ate tool for or<br>guesd for a provided for pre-<br>guesd for pre-<br>month<br>18 month<br>18 month                                                                                                    | 44 months.<br>as concerns<br>been<br>surrent age<br>matury)<br>k ASQ-SE<br>18 month<br>24 month<br>24 month                                                                                                    | . A<br>m |  |
| Due or missed scree<br>hild is considered to<br>indicates the child is<br>on the child in the child is<br>child name<br>aster, adam<br>aster, alan<br>buttercup, bend<br>exerption                                                                                                    | nings are ba<br>have misses<br>d not pass th<br>A comprehe<br>06/10/2013<br>03/20/2013<br>03/02/2013<br>03/02/2013                                                                                                    | sed on Brig<br>d a recomm<br>e screening<br>nsive histor<br>Current<br>age ‡<br>19 months<br>21 months<br>21 months<br>21 months                                                                                                    | ht Future<br>nended so<br>g for that a<br>ry may be<br>Recom<br>screer<br>A SQ-3                                     | s/AAP reco<br>creening if<br>age. Result<br>viewed for<br>mended<br><u>M-CHAT-R</u><br>18 month<br>18 month<br>18 month<br>18 month                                                                                                    | M<br>sci<br>ASQ-3<br>18 month<br>18 month<br>18 month                                                                                                    | d intervals for<br>ot receive the<br>lude the mos<br>d via an indiv<br>issed<br>reening<br>M-CHAT-R                                                                                                    | ASQ-3 screen     recomment     recontine     recontine     idual screen     ASQ     screen age     @ months     @ months     @ months                                                                                                    | eenings a<br>ded scree<br>eening for<br>hing histor<br>-3<br>result<br>concern<br>pass | t 9, 18 and 2:<br>ening or a mc<br>each tool, bi<br>ry report if de<br>Most Recent<br>M-CHA<br>screen age    | 4/30 mor<br>pre recen<br>ut others<br>ssired.<br>t Screenir<br>T-R<br>result  | ths and M-<br>t screening<br>may be ava<br>19<br>AS0<br>soreen age                                                                                                    | CHAT-R si<br>for that tes<br>ailable. If b                    | creenings a st type. A re re al ank, no sci<br>lank, no sci<br>Appropri<br>(not ac<br>A \$Q-3<br>20 month<br>22 month<br>22 month<br>22 month                                                                                                    | at 18 and 2<br>soult listed<br>reening ha<br>ate tool for or<br>gusted for prer<br>M-CHAT-R<br>18 month<br>18 month<br>18 month<br>18 month                                                                | 4 months.<br>as concerns<br>been<br>aurrent age<br>mature //<br>k AsQ-SE<br>18 month<br>24 month<br>24 month<br>24 month                                                                                               | An       |  |
| Due or missed scree<br>hild is considered to<br>indicates the child di<br>antered for that tool.<br>Child name<br>aster, adam<br>aster, alan<br>buttercup, ben<br>buttercup, brodie<br>coreopsis, caleb                                                                                                    | nings are ba<br>have misses<br>have misses<br>dot pass that<br>A comprehe<br>05/10/2013<br>03/0/2013<br>03/0/2013<br>03/0/2013<br>03/0/2013                                                                                                    | sed on Brig<br>d a recomm<br>re screening<br>nsive histor<br>Current<br>age<br>19 months<br>21 months<br>21 months<br>21 months<br>21 months                                                                                                    | ht Future<br>nended so<br>g for that a<br>ry may be<br>Recom<br>screer<br>A SQ-3                                     | s/AAP reco<br>creening if<br>age. Result<br>viewed for<br>mended<br>hing due<br>M-CHAT-R<br>18 month<br>18 month<br>18 month<br>18 month<br>18 month<br>18 month                                                                                                    | M<br>sci<br>each chil<br>ASQ-3<br>18 month<br>18 month<br>18 month<br>18 month<br>18 month<br>18 month                                                                                                    | d intervals for<br>of receive the<br>funde the most<br>d via an indiv<br>issed<br>reening<br>M-CHAT-R                                                                                                    | ASQ-3 scree     recomment     recomment     recomment     recomment     recomment     recomment     recomment     soreen     age     wonths     wonths     wonths     wonths                                                                                                    | -3<br>concern<br>pass<br>pass<br>concern                                               | t 9, 18 and 2.<br>aning or a mc<br>each tool, bu<br>y report if de<br>Most Recent<br>M-CHA<br>screen age     | 4/30 mor<br>pre recen<br>ut others<br>esired.<br>t Screenir<br>T-R<br>result  | ths and M-<br>t screening<br>may be ava<br>g<br>screen age                                                                                                    | CHAT-R st<br>for that tes<br>ailable. If b                    | Appropri<br>(not ac<br>AsQ-3<br>20 month<br>22 month<br>22 month<br>22 month<br>22 month                                                                                                    | at 18 and 2<br>sould listed<br>reening ha<br>ate tool for or<br>gueted for per<br>M-CHAT-R<br>18 month<br>18 month<br>18 month<br>18 month<br>18 month                                                     | 4 months.<br>as concer<br>s been<br>urre t age<br>mature ()<br>t ASQ-SE<br>18 month<br>24 month<br>24 month<br>24 month<br>24 month                                                                                    | . A<br>n |  |
| Due or missed scree<br>hild is considered to<br>considered to hild di<br>intered for that tool.<br>Child name<br>aster, alam<br>aster, alam<br>puttercup, ben<br>duttercup, brodie<br>coreopsis, catter<br>toreopsis, catter                                                                                                    | nings are ba<br>have misses<br>have misses<br>dot pass that<br>A comprehe<br>05/10/2013<br>03/02/2013<br>03/02/2013<br>03/10/2013<br>03/10/2013<br>03/10/2013<br>03/10/2013                                                                                     | sed on Brig<br>d a recomm<br>e screening<br>nsive histor<br>Current<br>age :<br>19 months<br>21 months<br>21 months<br>21 months<br>21 months<br>21 months<br>23 months                                                                                                    | ht Future<br>nended ss<br>g for that a<br>y may be<br>Recom<br>screer<br>ASQ-3                                       | s/AAP reco<br>creening if<br>age. Result<br>viewed for<br><u>mended</u><br><u>ing due</u><br><u>M-CHAT-R</u><br>18 month<br>18 month<br>18 month<br>18 month<br>18 month<br>18 month<br>18 month                                                                                                    | M<br>scu<br>each chil<br>A SQ-3<br>18 month<br>18 month<br>18 month<br>18 month<br>18 month<br>18 month<br>18 month<br>18 month                                                                                                    | d intervals foo of receive the<br>luce the most of the the the<br>d via an indivised<br>issed<br>reening<br>M-CHAT-R                                                                                                    | A SQL-3 scree<br>erecomment<br>trecent screer<br>idual screer<br>screen age<br>0 months<br>0 months<br>0 months<br>0 months<br>17 months                                                                                                    | eenings ai<br>ded screee<br>eening for<br>hing histor<br>                              | t 9, 18 and 2.<br>ening or a mc<br>each tool, by<br>y report if de<br>Most Recent<br>M-CHA<br>screen age     | 4/30 mor<br>pre recen<br>ut others<br>esired.<br>t Screenir<br>T-R<br>result  | iths and M-its screening may be available available avai | CHAT-R st<br>for that tes<br>ailable. If b                    | Appropri<br>Appropri<br>(not ac<br>A SQ-3<br>20 month<br>22 month<br>22 month<br>22 month<br>22 month<br>22 month<br>22 month<br>22 month                                                                                                    | at 18 and 2<br>sould listed<br>reening ha<br>ate tool for or<br>yuted for pre-<br>M-CHAT-R<br>18 month<br>18 month<br>18 month<br>18 month<br>18 month<br>18 month<br>18 month                             | 4 months.<br>as concer<br>s been<br>urre t age<br>mature)<br>18 month<br>24 month<br>24 month<br>24 month<br>24 month<br>24 month<br>24 month<br>24 month                                                              | An       |  |
| Due or missed scree<br>child is considered to<br>considered the child di<br>antered for that tool.<br>Child name<br>aster, alan<br>buttercup, ben<br>buttercup, bend<br>buttercup, brodie<br>coreopsis, carter<br>daisy, daniel<br>daisy, david                                                                                                    | nings are ba<br>have misses<br>have misses<br>not pass that<br>A comprehe<br>06/10/2013<br>03/20/2013<br>03/02/2013<br>03/02/2013<br>03/02/2013<br>03/02/2013<br>03/02/2013<br>03/02/2013                                                                       | sed on Brig<br>d a recomme<br>e screening<br>nsive histor<br>Current<br>age<br><sup>19</sup> months<br><sup>21</sup> months<br><sup>21</sup> months<br><sup>21</sup> months<br><sup>21</sup> months<br><sup>21</sup> months<br><sup>22</sup> months<br><sup>23</sup> months | ht Future<br>nended ss<br>g for that a<br>y may be<br>Recom<br>screer<br>ASQ-3                                       | s/AAP recc<br>creening if<br>age. Result<br>viewed for<br>mended<br>ning due<br>M-CHAT-R<br>18 month<br>18 month<br>18 month<br>18 month<br>18 month<br>18 month<br>18 month<br>18 month<br>18 month                                                                                                    | M<br>sci<br>each chil<br>AsQ-3<br>18 month<br>18 month<br>18 month<br>18 month<br>18 month<br>18 month<br>18 month<br>18 month<br>18 month<br>18 month                                                                                                    | d intervals foo<br>of receive the<br>lude the mos<br>d via an indiv<br>issed<br>reening<br>M-CHAT-R                                                                                                    | A SQ-3 screen<br>recommend<br>trecent screen<br>idual screen<br>A SQ<br>screen age<br>9 months<br>9 months<br>9 |                                                                                        | t 9, 18 and 2.<br>ening or a mc<br>each tool, by<br>y report if de<br>Most Recent<br>M-CHA<br>screen age     | 4/30 mor<br>ore recen<br>ut others<br>esired.<br>t Screenir<br>T-R<br>result  | iths and M-its screening may be available available avai | CHAT-R sr<br>for that tes<br>ailable. If b                    | Appropri-<br>ant, no sci<br>ank, no sci<br>ank, ank, no sci<br>ank, ank, ank, ank, ank, ank, ank, ank, | ate tool for of<br>guested for of pre-<br>guested for of pre-<br>guested for pre-<br>M-CHAT-R-<br>18 month<br>18 month<br>18 month<br>18 month<br>18 month<br>18 month<br>18 month<br>18 month<br>18 month | 4 months.<br>as concer<br>s been<br>matur/)<br>A ASQ-SE<br>18 month<br>24 month<br>24 month<br>24 month<br>24 month<br>24 month<br>24 month<br>24 month                                                                | An       |  |
| Due or missed scree<br>child is considered to<br>indicates the child indicates the child<br>antered for that tool.<br>Child name<br>aster, adam<br>aster, alan<br>buttercup, ben<br>buttercup, ben<br>buttercup, brodie<br>coreopsis, caleb<br>coreopsis, carter<br>daisy, daniel<br>daisy, david<br>echinacea edward                                                                                                    | nings are ba<br>have misses<br>have misses<br>not pass th<br>A comprehe<br>05/10/2013<br>03/20/2013<br>03/02/2013<br>03/10/2013<br>03/10/2013<br>03/10/2013<br>03/10/2013<br>03/10/2012                                                                         | sed on Brig<br>d a recomn<br>e screening<br>nsive histor<br>Current<br>age ‡<br>19 months<br>21 months<br>21 months<br>21 months<br>21 months<br>22 months<br>28 months                                                                                                    | ht Future<br>nended sc<br>g for that ary<br>screen<br>ASQ-3                                                          | s/AAP recc<br>creening if<br>age. Result<br>viewed for<br>mended<br>ning due<br>M-CHAT-R<br>18 month<br>18 month<br>18 month<br>18 month<br>18 month<br>18 month<br>18 month<br>18 month<br>18 month<br>18 month<br>18 month<br>18 month<br>18 month                                                                                                    | M<br>sci<br>each chil<br>AsQ-3<br>18 month<br>18 month<br>18 month<br>18 month<br>18 month<br>18 month<br>18 month<br>18 month<br>18 month<br>18 month<br>18 month<br>18 month                                                                                                    | d intervals for of receive the lude the most of receive the lude the most of via an indivision of the lude the most of the lude the most of the lude the most of the lude the lude thel                                                                                                    | ASQ-3 screen<br>recommender<br>recommender<br>recommender<br>recommender<br>ASQ<br>screen age<br>9 months<br>9 months<br>10 months<br>10 months                              | eenings ai<br>ded scree<br>eening for<br>ing histor<br>                                | t 9, 18 and 2.<br>ening or a more<br>each tool, bit<br>yr report if de<br>Most Recent<br>M-CHA<br>screen age | 4/30 mor<br>ore recen<br>ut others<br>esired.<br>t Screenir<br>T-R<br>result  | ths and M-its screening may be available available                                                                                                    | CHAT-R st<br>for that tes<br>ailable. If b                    | Appropri<br>(not ac<br>Asc-3<br>20 month<br>22 month<br>22 month<br>22 month<br>22 month<br>22 month<br>22 month<br>22 month<br>23 month<br>23 month<br>23 month<br>30 month                                                                                                    | ate tool for of<br>guesded for pre-<br>guesded for pre-<br>M-CHAT-R-<br>18 month<br>18 month<br>18 month<br>18 month<br>18 month<br>18 month<br>18 month<br>18 month<br>18 month<br>24 month               | 4 months.<br>as concerns<br>been<br>autor))<br>A ASQ-SE<br>18 month<br>24 month<br>24 month<br>24 month<br>24 month<br>30 month<br>30 month                                                                            | . A<br>n |  |
| Due or missed scree<br>hild is considered to<br>dicates the child indicates the child<br>entire of the child indicates the child<br>child name :<br>aster, adam<br>aster, adam<br>aster, adam<br>aster, adam<br>aster, adam<br>outfarcup, brodie<br>coreopsis, caleb<br>coreopsis, caleb<br>coreopsis, carter<br>daisy, daniel<br>daisy, daniel<br>achinacea, edward<br>achinacea, edward                                                                                                    | nings are ba<br>have missed<br>have missed<br>have missed<br>have missed<br>hot pass th<br>A comprehe<br>05/10/2013<br>03/20/2013<br>03/20/2013<br>03/20/2013<br>03/20/2013<br>03/10/2013<br>03/10/2013<br>03/10/2013<br>03/10/2013<br>03/10/2013<br>03/10/2013 | sed on Brig<br>d a recomn<br>e screening<br>nsive histor<br>Current<br>age ‡<br>19 months<br>21 months<br>21 months<br>21 months<br>21 months<br>22 months<br>28 months<br>30 months                                                                                        | ht Future<br>nended so<br>g for that a<br>screer<br>ASQ-3<br>30 month<br>30 month                                    | s/AAP recc<br>creening if age. Result<br>viewed for<br>MCCHAT-R<br>18 month<br>18 month<br>18 month<br>18 month<br>18 month<br>18 month<br>18 month<br>18 month<br>18 month<br>18 month<br>18 month<br>18 month<br>18 month                                                                                                    | Manual Market Market Ma | d intervals for of receive the lude the mos<br>of receive the mos<br>d via an indiv<br>issed<br>eening<br>M-CHAT-R<br>18 month<br>18 month<br>18 month<br>18 month<br>18 month<br>18 month<br>18 month<br>18 month<br>18 month<br>18 month<br>18 month<br>18 month<br>18 month<br>18 month<br>18 month<br>18 month<br>18 month<br>18 month<br>19 month<br>19 month | ASQ-3 screen<br>recomment<br>recent screen<br>recent screen<br>screen age<br>9 months<br>9 months<br>9 months<br>17 months<br>11 months<br>18 months<br>18 months<br>19 months<br>19 months<br>10 months<br>10 months<br>11 months<br>11 months<br>12 months<br>13 months<br>13 months<br>13 months<br>13 months<br>14 months<br>15 months<br>15 months<br>16 months<br>17 months<br>18 months<br>19 months<br>19 months<br>10 months<br>10 months<br>10 months<br>10 months<br>10 months<br>10 months<br>10 months<br>10 months<br>10 months<br>10 months<br>10 months<br>11 months<br>11                                    | -3<br>-3<br>concern<br>pass<br>pass<br>pass<br>pass<br>pass                            | t 9, 18 and 2.<br>ening or a more<br>each tool, bi<br>y report if de<br>Most Recent<br>M-CHA<br>screen age   | 4/30 mor<br>ore recen<br>ut others<br>ssired.<br>t Screenir<br>T-R<br>result  | ths and M-<br>ts creening<br>may be available<br>g<br>screen age                                                                                                    | CHAT-R si<br>for that test<br>ailable. If b<br>Q-SE<br>result | Appropri<br>(not ac<br>Asc-3<br>20 month<br>22 month<br>22 month<br>22 month<br>22 month<br>22 month<br>22 month<br>22 month<br>22 month<br>22 month<br>22 month<br>23 month<br>30 month                                                                                                    | at 18 and 2<br>esult listed<br>receiving ha<br>ate tool for or<br>guided for pre-<br>18 month<br>18 month<br>18 month<br>18 month<br>18 month<br>18 month<br>18 month<br>24 month<br>24 month<br>24 month  | 4 months.<br>as concerns<br>been<br>autor))<br>A AsQ-SE<br>18 month<br>24 month<br>24 month<br>24 month<br>24 month<br>24 month<br>30 month<br>30 month                                                                | . A<br>n |  |
| Due or missed scree<br>child is considered to<br>indicates the child is<br>entered for that tool.<br>Child name :<br>aster, adam<br>aster, alan<br>buttercup, ben<br>buttercup, ben<br>buttercup, brodie<br>coreopsis, caleb<br>ioreopsis, caleb<br>ioreopsis, caleb | nings are ba<br>have misses<br>have misses<br>have misses<br>have misses<br>bare<br>bare<br>bare<br>bare<br>bare<br>bare<br>bare<br>bare                                                                                                    | sed on Brig<br>d a recomme<br>e screening<br>nsive histor<br>Current<br>age \$<br>19 months<br>21 months<br>21 months<br>21 months<br>21 months<br>21 months<br>28 months<br>30 months<br>30 months                                                                         | ht Future<br>nended so<br>g for that i<br>vr may be<br>Recom<br>screer<br>A SQ-3<br>30 month<br>30 month<br>30 month | s/AAP recc<br>creening if<br>age. Result<br>viewed for<br>M-CHAT-R<br>18 month<br>18 month<br>18 month<br>18 month<br>18 month<br>18 month<br>18 month<br>18 month<br>18 month<br>24 month<br>24 month                                                                                                    | Manual Market Market Ma | d intervals for of receive the the most of the receive the the most of via an indivision of the the most of the the most of the the most of the the most of the the most of the the most of the the the the the most of the the the the the the the the the the                                                                                                    | ASQ-3 screen<br>recomment<br>trecent screen<br>trecent screen<br>screen age<br>9 months<br>9 months<br>9 months<br>17 months<br>9 months<br>18 months<br>18 months<br>17 months                                                                                                    | -3<br>-3<br>concern<br>pass<br>pass<br>pass<br>pass<br>pass<br>concern                 | t 9, 18 and 2:<br>ening or a me<br>each tool, bi<br>work Recent<br>M-CHA<br>screen age                       | 4/30 mor<br>ore recent<br>ut others<br>ssired.<br>t Screenir<br>T-R<br>result | iths and M-<br>ts creening<br>ig<br>screen age                                                                                                    | CHAT-R si<br>for that test<br>ailable. If b<br>Q-SE<br>result | reenings a stype. Ar so sci<br>appropri-<br>(rot as a sci<br>20 month<br>22 month<br>22 month<br>22 month<br>22 month<br>22 month<br>22 month<br>22 month<br>30 month<br>30 month                                                                                                    | at 18 and 2<br>esult listed<br>receiving ha<br>ate tool for or<br>guided for pre-<br>M-CHAT-R<br>18 month<br>18 month<br>18 month<br>18 month<br>18 month<br>24 month<br>24 month<br>24 month<br>24 month  | 14 months.       as concerns to been       unrent age mature (r)       18 month       24 month       24 month       24 month       24 month       24 month       30 month       30 month       30 month       30 month | A        |  |

**Recommended screening due** column(s) will be blank if there is not a test recommended for the child's current age.

**Missed screening** column(s) will be blank if no recommended screenings have been missed at the child's current age.

**Most recent screening** column(s) will be blank if no screenings have occurred for that test type by the child's current age.

**TIP:** The **Appropriate tool for current screening** is an easy reference for which screening age is appropriate if you need to give the child a screening at the time the report is generated.

TIP: Name, DOB and current age may be sorted for the report by clicking on the up/down triangles within the fields.

#### DEVELOPMENTAL SCREENING ACTIVITY REPORT

The report captures developmental screening activity for practice children, based on the Bright Futures/American Academy of Pediatrics recommended

developmental screening intervals. Activity values are based on practice children that have exited the test age ranges for the months selected. If a child is still within a current test age range, they are not counted within that report interval.

**Use this report** to evaluate how well your practice is ensuring that screening occurs at the recommended intervals.

- The report will automatically include activity for the last three complete month period when the report is selected.
- Modify the reporting period and test type if you would like to view a limited amount of data. Simply change the default values and select View Report.

| evelopmental S                                                                 | creening R                                                                                                    | Report                                           |                                               |                                                |                                                                      |                                                                                        |                                                                                        |                                                                                        |                                                        |                               |                                 |                                        |                              |                    |              |
|--------------------------------------------------------------------------------|----------------------------------------------------------------------------------------------------|--------------------------------------------------|-----------------------------------------------|------------------------------------------------|----------------------------------------------------------------------|----------------------------------------------------------------------------------------|----------------------------------------------------------------------------------------|----------------------------------------------------------------------------------------|--------------------------------------------------------|-------------------------------|---------------------------------|----------------------------------------|------------------------------|--------------------|--------------|
| Screening Range<br>Screening Range<br>Include ASQ-3 T                          | Screening Range Start Month<br>Screening Range Start Year<br>Screening Range Start Year<br>Screening Range End Month<br>Screening Range End Month<br>Screening Range End Year<br>2014<br>Screening Range End Year<br>2014<br>True False<br>Screening Range End Year<br>2014<br>True False<br>Screening Range End Year<br>2014<br>True False<br>Screening Range End Year<br>2014<br>Screening Range End Year<br>2014<br>2014<br>2014<br>2014<br>2014<br>2014<br>2014<br>2014<br>2014<br>2014<br>2014<br>2014<br>2014<br>2014<br>2 |                                                  |                                               |                                                |                                                                      |                                                                                        |                                                                                        |                                                                                        |                                                        |                               |                                 | Report                                 |                              |                    |              |
| ASQ-3 screen                                                                   | ings com                                                                                                    | pleted at ı                                      | ecomme                                        | nded inter                                     | vals                                                                 |                                                                                        | -                                                                                      |                                                                                        |                                                        |                               |                                 |                                        |                              |                    |              |
| Maria                                                                          | 9 mo                                                                                                    | onths (9 mo                                      | nths)                                         | 18 mor                                         | nths (17-18 i                                                        | nonths)                                                                                | 24 mor                                                                                 | nths (23-25.5                                                                          | months)                                                | 30 month                      | ns (28.5-31.5                   | months)                                | 24                           | or 30 mont         | hs           |
| Month                                                                          | # kids<br>screened                                                                                                    | Total kids                                       | Screen %                                      | # kids<br>screened                             | Total kids                                                           | Screen %                                                                               | # kids<br>screened                                                                     | Total kids                                                                             | Screen %                                               | # kids<br>screened            | Total kids                      | Screen %                               | # kids<br>screened           | Total kids         | Screen %     |
| Jan, 2014                                                                      | 4                                                                                                    | 5                                                | 80%                                           | 4                                              | 5                                                                    | 80%                                                                                    | 4                                                                                      | 5                                                                                      | 80%                                                    | 3                             | 6                               | 50%                                    | 7                            | 11                 | 64%          |
| Feb, 2014                                                                      | 0                                                                                                    | 0                                                | -                                             | 0                                              | 0                                                                    | -                                                                                      | 0                                                                                      | 0                                                                                      | -                                                      | 0                             | 3                               | 0%                                     | 0                            | 3                  | 0%           |
| Total                                                                          | 4                                                                                                    | 5                                                | 80%                                           | 4                                              | 5                                                                    | 80%                                                                                    | 4                                                                                      | 5                                                                                      | 80%                                                    | 3                             | 9                               | 33%                                    | 7                            | 14                 | 50%          |
| ASQ-3 screer                                                                   | ings com                                                                                                    | pleted at i                                      | ntervals t                                    | hat requir                                     | ed furthe                                                            | action                                                                                 |                                                                                        |                                                                                        |                                                        |                               |                                 |                                        |                              |                    |              |
|                                                                                | 9 mo                                                                                                    | onths (9 mo                                      | nths)                                         | 18 mor                                         | nths (17-18 i                                                        | nonths)                                                                                | 24 mor                                                                                 | nths (23-25.5                                                                          | months)                                                | 30 month                      | ns (28.5-31.5                   | months)                                | 24                           | or 30 mont         | hs           |
| Month                                                                          | # kids<br>concerns                                                                                                    | # kids<br>screened                               | Concern<br>%                                  | # kids<br>concerns                             | # kids<br>screened                                                   | Concern<br>%                                                                           | # kids<br>concerns                                                                     | # kids<br>screened                                                                     | Concern<br>%                                           | # kids<br>concerns            | # kids<br>screened              | Concern<br>%                           | # kids<br>concerns           | # kids<br>screened | Concern<br>% |
| Jan, 2014                                                                      | 2                                                                                                    | 4                                                | 50%                                           | 3                                              | 4                                                                    | 75%                                                                                    | 3                                                                                      | 4                                                                                      | 75%                                                    | 2                             | 3                               | 67%                                    | 5                            | 7                  | 71%          |
| Feb, 2014                                                                      | 0                                                                                                    | 0                                                | -                                             | 0                                              | 0                                                                    | -                                                                                      | 0                                                                                      | 0                                                                                      | -                                                      | 0                             | 0                               | -                                      | 0                            | 0                  | -            |
| Total                                                                          | 2                                                                                                    | 4                                                | 50%                                           | 3                                              | 4                                                                    | 75%                                                                                    | 3                                                                                      | 4                                                                                      | 75%                                                    | 2                             | 3                               | 67%                                    | 5                            | 7                  | 71%          |
| M-CHAT-R sc                                                                    | reenings o                                                                                                    | completed                                        | l at recom                                    | nmended i                                      | intervals                                                            |                                                                                        | M                                                                                      | -CHAT-R s                                                                              | creenings                                              | complete                      | ed at inter                     | vals that r                            | equired f                    | urther act         | ion          |
|                                                                                | 18 mon                                                                                                    | ths (16-22 r                                     | IS (16-22 months)                             |                                                | ths (23-30 r                                                         | months)                                                                                |                                                                                        |                                                                                        | 18 m                                                   | onths (16-22 months)          |                                 | 24 mo                                  | onths (23-30 months)         |                    |              |
| Month                                                                          | # kids<br>screened                                                                                                    | Total kids                                       | Screen %                                      | # kids<br>screened                             | Total kids                                                           | Screen %                                                                               |                                                                                        | Month                                                                                  | # kids<br>concern                                      | # kids<br>s screene           | d Concern                       | # kids<br>concerns                     | # kids<br>screened           | Concern            |              |
| Jan, 2014                                                                      | 4                                                                                                    | 6                                                | 67%                                           | 4                                              | 8                                                                    | 50%                                                                                    | Ja                                                                                     | an, 2014                                                                               | 3                                                      | 4                             | 75%                             | 3                                      | 4                            | 75%                |              |
| Feb, 2014                                                                      | 0                                                                                                    | 0                                                | -                                             | 0                                              | 1                                                                    | 0%                                                                                     | Fe                                                                                     | eb, 2014                                                                               | 0                                                      | 0                             | -                               | 0                                      | 0                            | -                  |              |
| Total                                                                          | 4                                                                                                    | 6                                                | 67%                                           | 4                                              | 9                                                                    | 44%                                                                                    |                                                                                        | Total                                                                                  | 3                                                      | 4                             | 75%                             | 3                                      | 4                            | 75%                |              |
| Please note: Disp<br>screenings at 18 a<br>developmental scr<br>V<br>DEPARTMEN | played screeni<br>and 24 months<br>reening repos                                                                                                    | ing rates bas<br>s. Other scre<br>itory and refl | ed on screer<br>enings may l<br>ects the data | nings that occ<br>have occurre<br>as entered t | curred within<br>d outside of t<br>by the screen<br>Divisi<br>108 Ch | Bright Future<br>hese interval<br>ing organizat<br>on of Mate<br>erry Stree<br>www.hea | es/AAP recol<br>ls. This repo<br>tion.<br>ernal and<br>et, Burlingt<br><b>Ithvermo</b> | mmended inte<br>rt only include<br>Child Healt<br>ton, VT 054<br>nt.gov<br>fax (802) 8 | ervals for AS0<br>es screenings<br>h<br>101<br>63-7229 | 2-3 screening<br>that were re | ys at 9, 18 an<br>corded in the | d 24/30 mont<br>Vermont Dep<br>Get Con | hs and M-Cl<br>bartment of H |                    |              |
| 2007000                                                                        |                                                                                                    |                                                  |                                               | pi                                             | ione (002                                                            | 1003-1333                                                                              | ,                                                                                      | ux (002) 0                                                                             | 03-1223                                                |                               |                                 | Unite                                  | ed Ways of Ver               | mont               |              |

**Screenings at intervals that require further action** includes children that received screenings that resulted in a follow up action of either rescreen or referral.

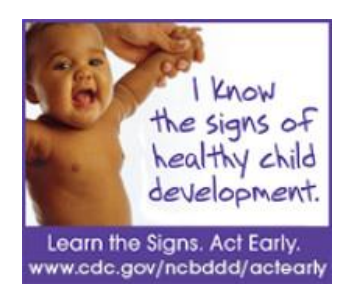

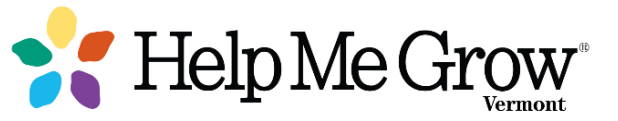

Questions? Here are some answers.

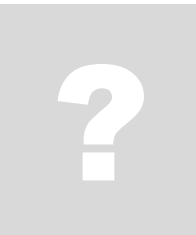

# 1. Who can assist me if I need access, forgot my password or am having other problems using the registry?

**Forgot your password?** Use Password Central for automatic password reset! Simply click on the link for directions, password reset, etc. https://apps.health.vermont.gov/aims/PS/Default.aspx

**Still having problems, need to set up an account for new access or have other questions not covered below?** Please contact Janet Fortune, Health Data Administrator with the Vermont Department of Health at (802) 651-1872 or 1-800-537-0076 or AHS.VDHUDSRegistry@vermont.gov.

2. Who can help coordinate services for a child who received a screening and needs to be referred for additional services? Simply dial *2-1-1* and follow the prompt to refer

families with young children (prenatal to age 8) to a *Help Me Grow* Child Development Specialist to connect them to developmental resources, high quality parent education materials, and all types of community resources, including referrals to Children's Integrated Services. *Help Me Grow* Child Development Specialists will talk with parents and share resources to help them better understand their child's development and behavior, ask parents about general family needs, provide telephone care coordination, and help connect children and families with appropriate services.

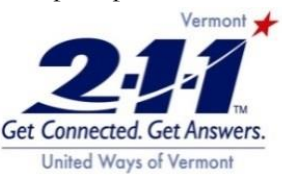

- **3.** The page disappears after I enter my user name and password. What do I do? Please check if you have a pop-up blocker in place (Internet → Tools → Pop-up blocker → Blocker settings). Add our program address (https://webmail.vdh.state.vt.us/imr3) and then try to log in to the system.
- 4. The system keeps asking for my user name and password, and I cannot get into the system. What do I do? If a user ID/password is entered incorrectly several times, your account will lock. If you are sure you now have the correct password, please wait 10 minutes for the system to reset and try to log on to the system again. If you are still having issues, please contact Janet Fortune at the Vermont Department of Health at (802) 651-1872 or 1-800-537-0076 or AHS.VDHUDSRegistry@vermont.gov.
- 5. How do I log out of the system once I am done? Simply click on Logout in the upper right corner of your screen.
- 6. I cannot find the child within the SPHINX database and cannot enter my screening results. What do I do? You will not be able to enter your results until the child has been added to the SPHINX database. Please contact Janet Fortune at (802) 651-1872 or 1-800-537-0076 or AHS.VDHUDSRegistry@vermont.gov.
- 7. There is more than one record for the child. Does it matter which one I use to enter my screening results? Please verify that you do have the correct child, and add your results to one of the entries. We will later merge the records. **EXAMPLE 1 EXAMPLE 1 EXAMPLE 1 DEPARTMENT OF HEALTH**

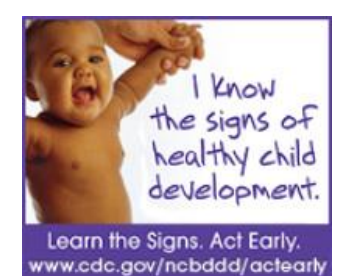

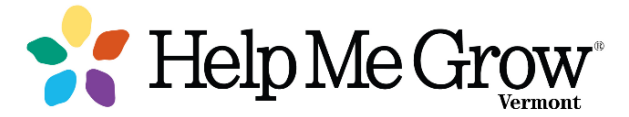

More questions? We have more answers.

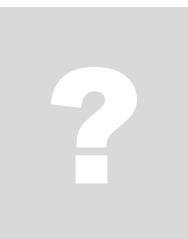

#### 8. I've verified that the referral has occurred for a child that appeared on the Follow Up Status Report, but they are still appearing. How do I remove them

**from the report?** A child will continue to appear on the report until you update the child's failed screening and check off the Referral Made field to indicate that the referral has occurred. Please add any appropriate notes to the Referral Comments field about when, where, etc. the referred services are provided.

- **9.** How do we increase our Screening % rate for our practice? Screenings that occur with any provider for your practice child are included if they are entered into the developmental screening registry. This includes screenings that occur at your practice. Get in the habit of entering screening results and use the Practice Children Due Report to help identify kids proactively for their next well child visit. For more practice improvement strategies, visit the VCHIP website at http://www.med.uvm.edu/vchip.
- **10. Why does the Activity Report only include ASQ-3 and M-CHAT-R screening data?** Currently, these are the developmental screenings test types recommended by Bright Futures/AAP that should be provided at specific developmental ages.

# What is *Help Me Grow*, and how is it connected to developmental screening efforts in Vermont?

*Help Me Grow* is an effective, efficient system that helps states implement universal developmental surveillance, screening and detection for all children through age eight, and then link families to existing community-based programs. *Help Me Grow* (HMG) proactively addresses families' concerns about their child's behavior, development and learning by **making a connection** to community-based programs, services and high quality parent education resources. Find more information at www.helpmegrowvt.org

| Family & Community Outreach                                                                                                    | Provi                                                                                                    | der Outreach                                                                                                    | Centralized Phone Acces                                                                                                    | ss Point                                                    | Data Collection & Analysis                                                                                                    |  |  |
|----------------------------------------------------------------------------------------------------|----------------------------------------------------------------------------------------------------|----------------------------------------------------------------------------------------------------|----------------------------------------------------------------------------------------------------|-------------------------------------------------------------|----------------------------------------------------------------------------------------------------|--|--|
| Building Bright Futures State and<br>Regional Councils connect families<br>and providers to critical<br>developmental resources and offer<br>opportunities for networking and<br>training. | Via a public-pr<br>Vermont Child<br>Program (VCH<br>to Five promo<br>developmenta<br>screening train<br>professionals. | rivate partnership, the<br>d Health Improvement<br>IIP) and Vermont Birth<br>te comprehensive<br>al surveillance and<br>ning to early learning | Trained <i>HMG</i> Child Developm<br>Specialists at Vermont 2-1-1,<br>program of the United Ways<br>Vermont, connect families a<br>children to developmental re<br>Interpretation services are of<br>along with translated HMG m | nent<br>, a<br>of<br>nd<br>sources.<br>ffered<br>naterials. | The Vermont Department of Health's<br>Universal Developmental Screening<br>Registry and VCHIP provide data<br>collection and analysis. The UDS<br>Registry will provide a state-wide data<br>collection system for screening results<br>ials. |  |  |
| ORGANIZING EN                                                                                                    | ΤΙΤΥ                                                                                                    | STATEWID                                                                                                    | E EXPANSION                                                                                                    | CON                                                         | NTINUOUS QUALITY<br>IMPROVEMENT                                                                                                    |  |  |